## ORGANIC FRUITS & VEGETABLES... AND MORE!

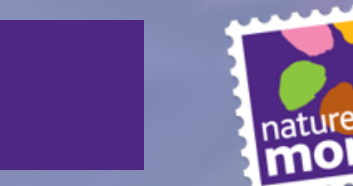

WELCOME

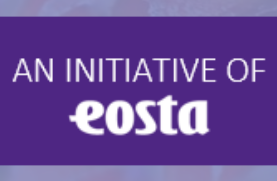

### EOSTA

- 27-vuotias yritys
- Tuoreiden luomutuotteiden markkinajohtaja Euroopassa
- Yhteistyössä yli 100 000 luomuviljelijän kanssa eri puolilla maailmaa
- 110 työntekijää
- Liikevaihto 100 miljoonaa euroa
- Kansainvälisen Save our Soils kampanjan ja Dr. Goodfood kampanjan aloitteentekijä
- Mukana toteuttamassa YK:n kestävän kehityksen tavoitteita

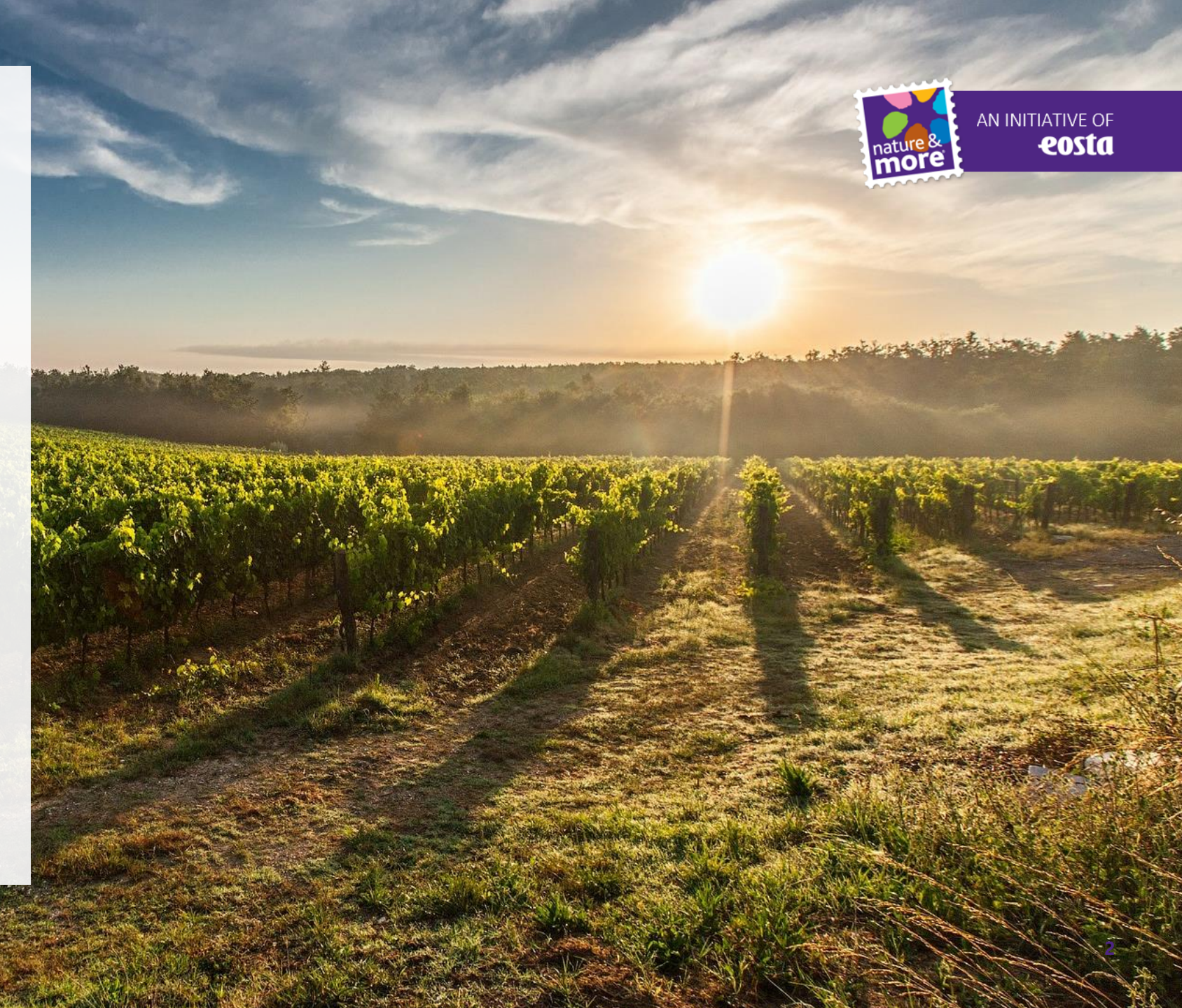

## PRODUCT RANGE

#### **ERIKOISTUNUT TUORELUOMUUN:**

- Kasvihuonetuotteet (tomaatti, kurkku, paprika, munakoiso)
- Hedelmät (sitrushedelmät, viinirypäle, omena, päärynä, ananas, avokado, marjat, trooppiset hedelmät)
- Juurekset (inkivääri, kurkuma, bataatti)

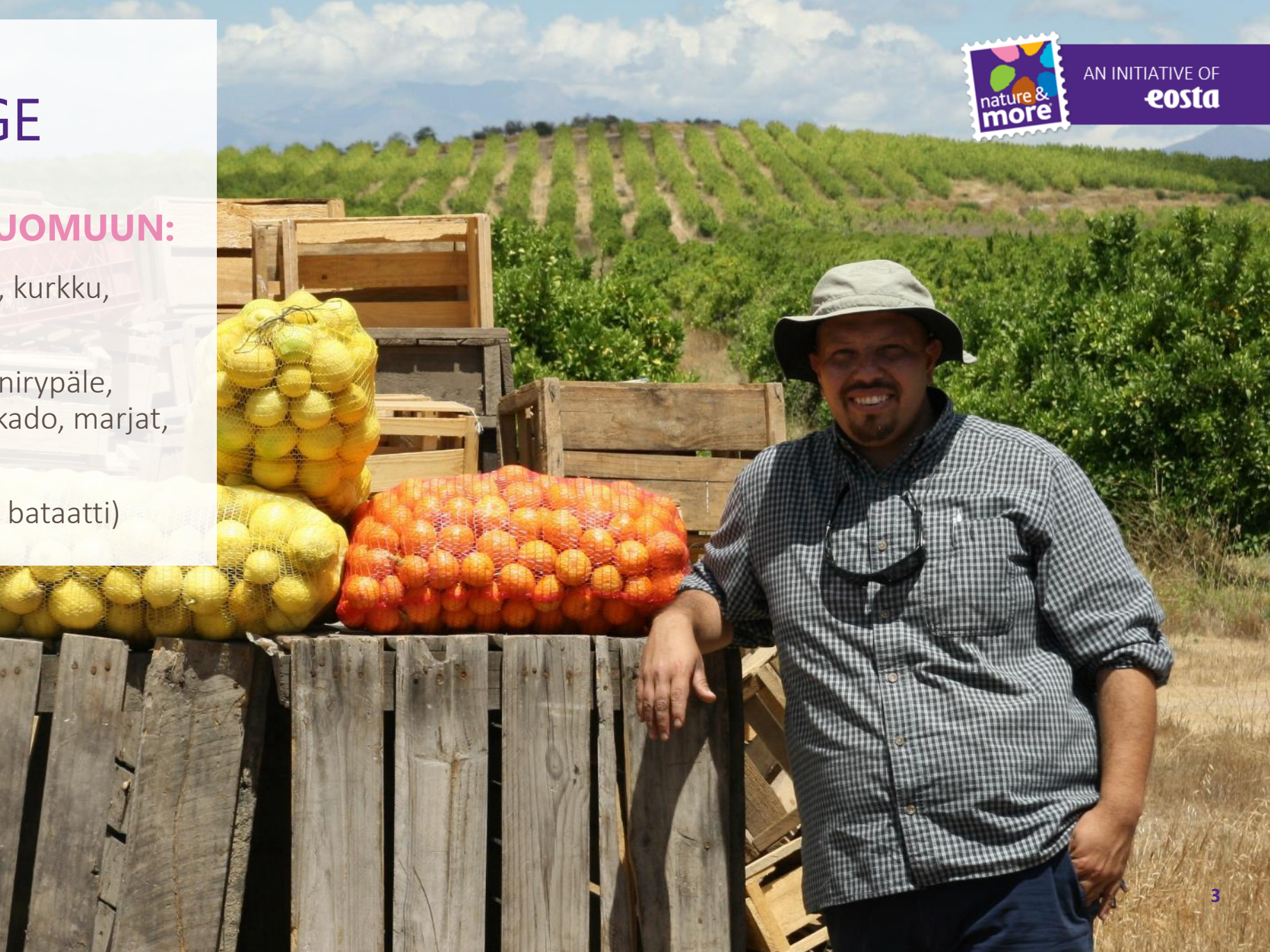

## MAIN MARKETS

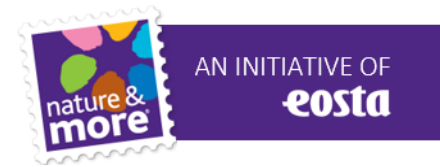

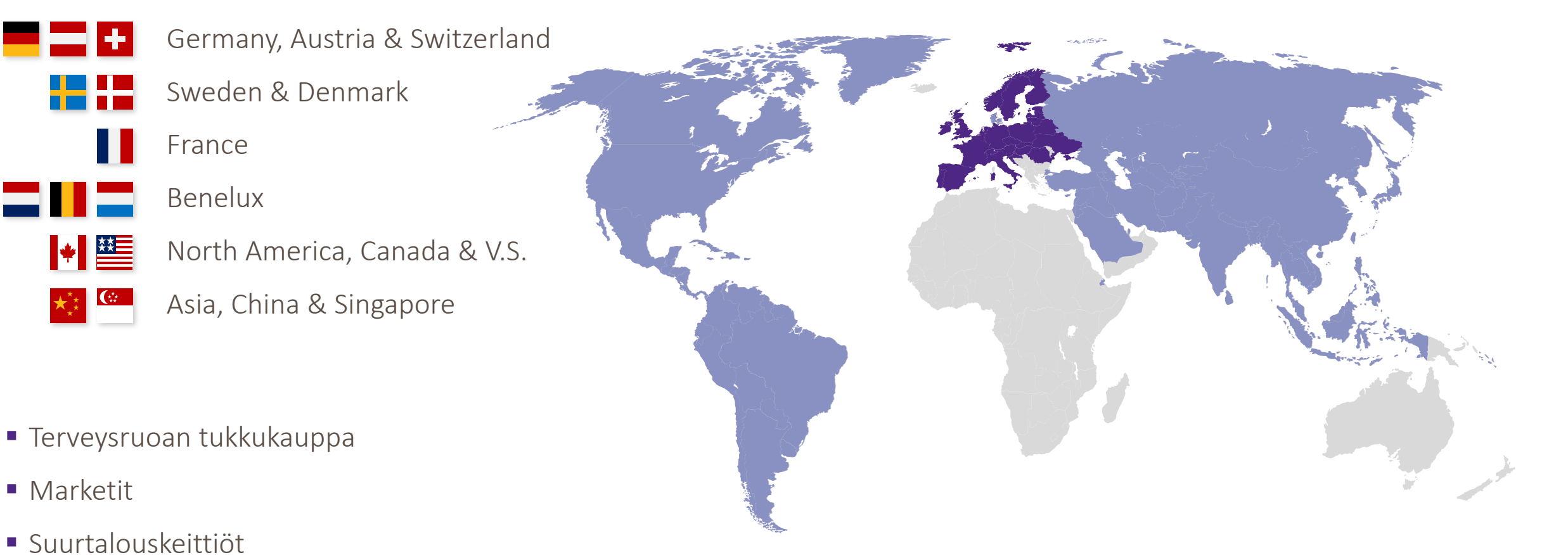

★\*\*

Teollisuus

## EILISPÄIVÄN KULUTTAJA

- Uskollinen
- Merkkitietoinen
- Tärkeintä: status, vaivattomuus ja hinta

#### **YRITYKSET**

..... pystyivät rakentamaan brändin ja valvomaan sitä tv:n, radion ja painetun median välityksellä

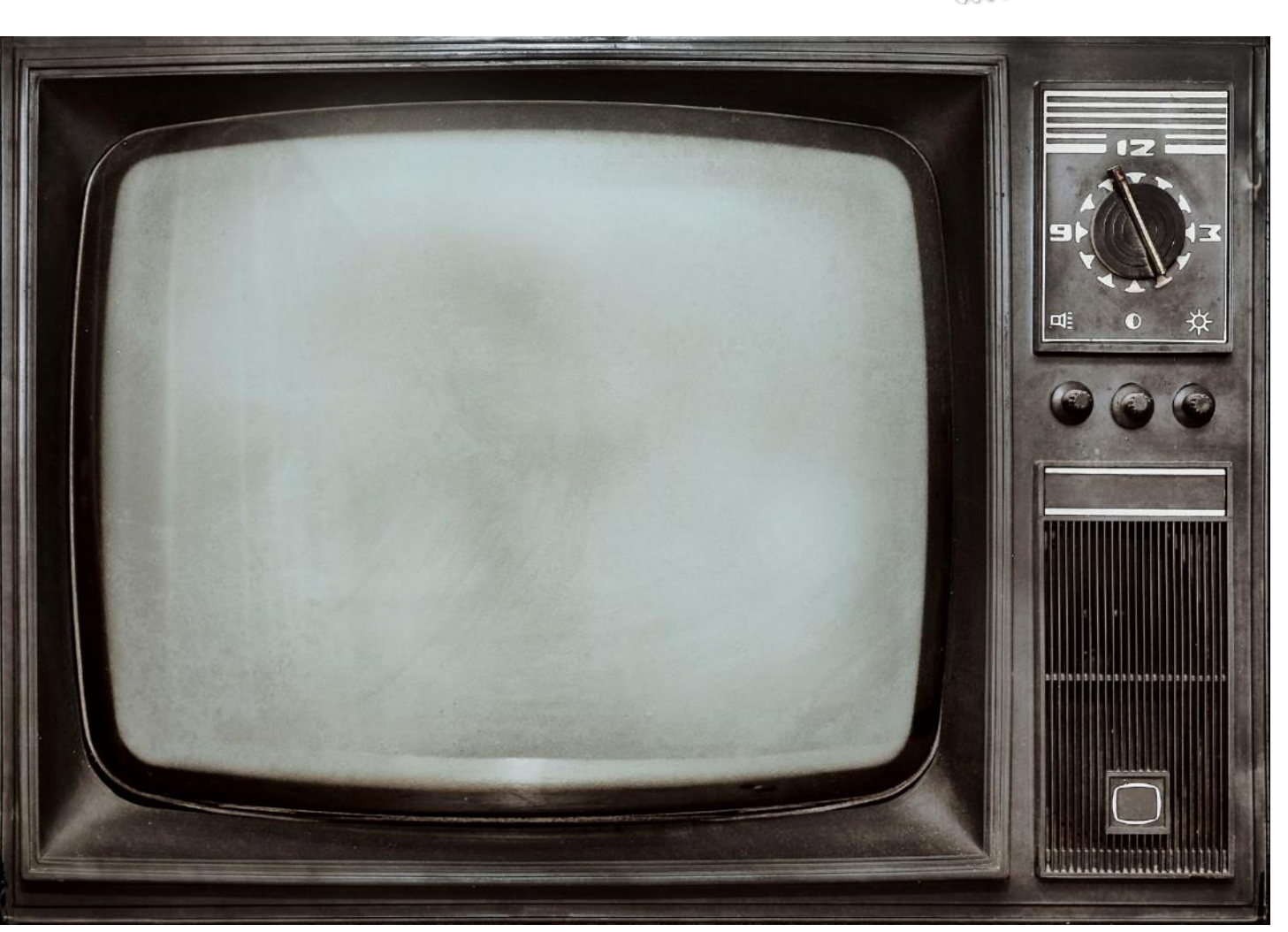

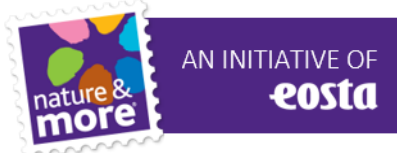

## TÄMÄN PÄIVÄN KULUTTAJA

- Kriittinen, arvaamaton
- Hyvin epäluuloinen elintarviketeollisuuden suhteen
- Tärkeintä: vaivattomuus, hinta, terveys, status, reilu kauppa, lähiruoka, muuntogeenittömyys, eläinystävällisyys jne.Today

..... myös yksilöt ja yhteisöt "määrittelevät" brändiä ja käyttävät internetiä kanavanaan.

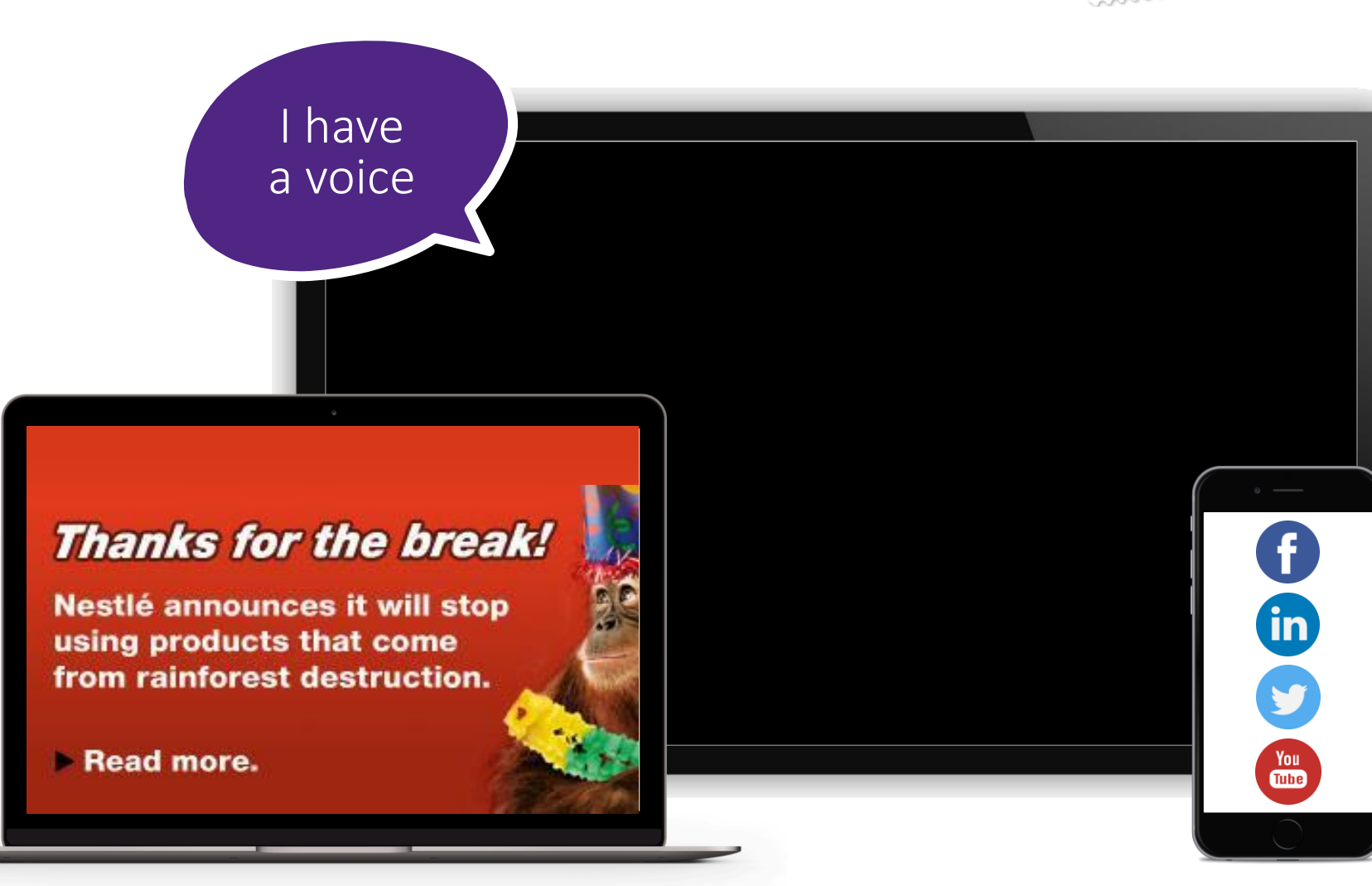

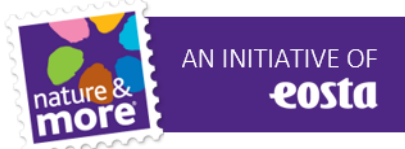

### FROM REACTIVE TO PROACTIVE HEALTHCARE

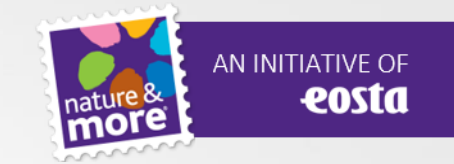

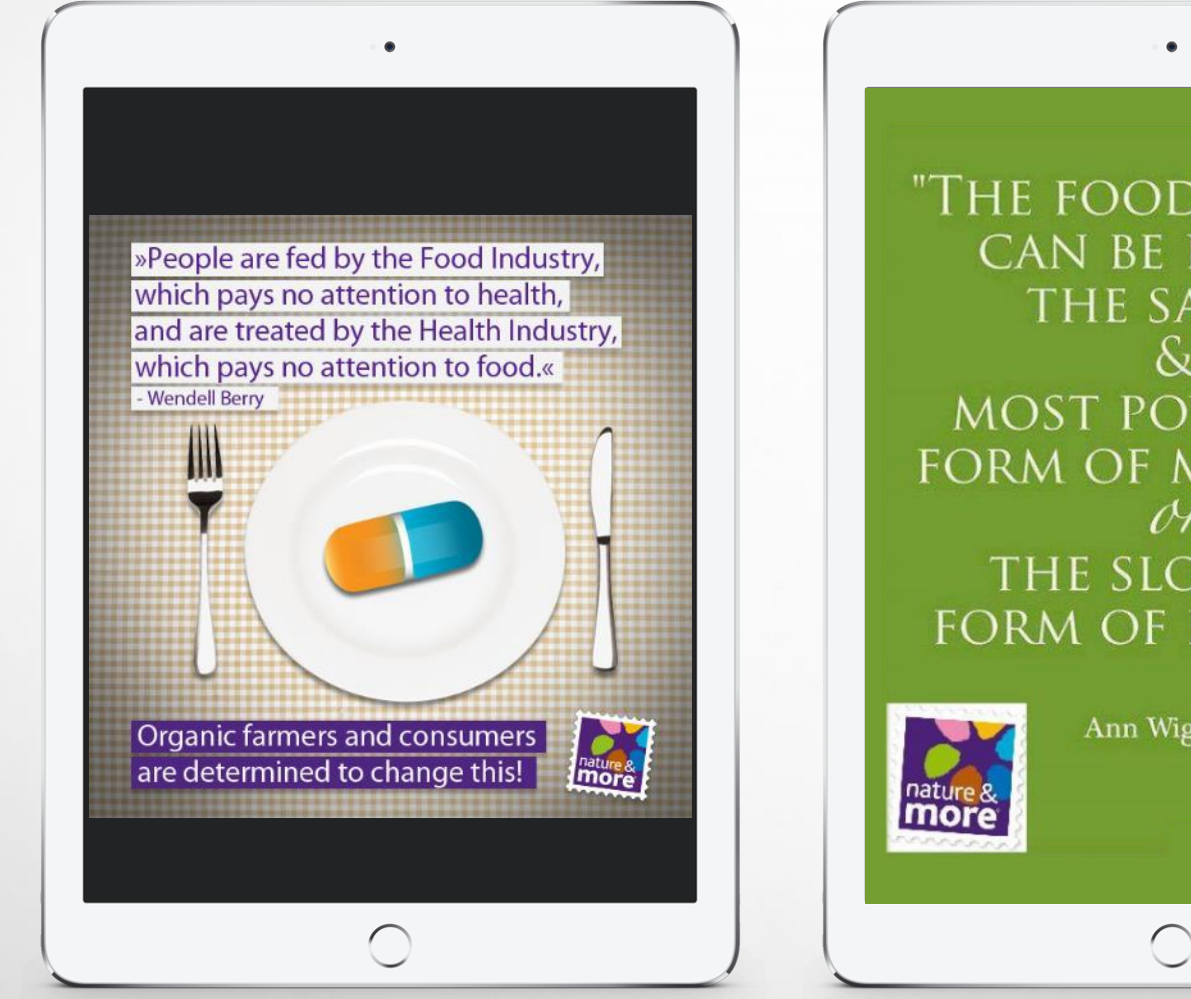

"THE FOOD YOU EAT CAN BE EITHER THE SAFEST S MOST POWERFUL FORM OF MEDICINE or THE SLOWEST FORM OF POISON."

Ann Wigmore

## THE "PURPOSE" FACTOR

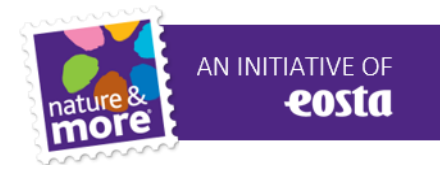

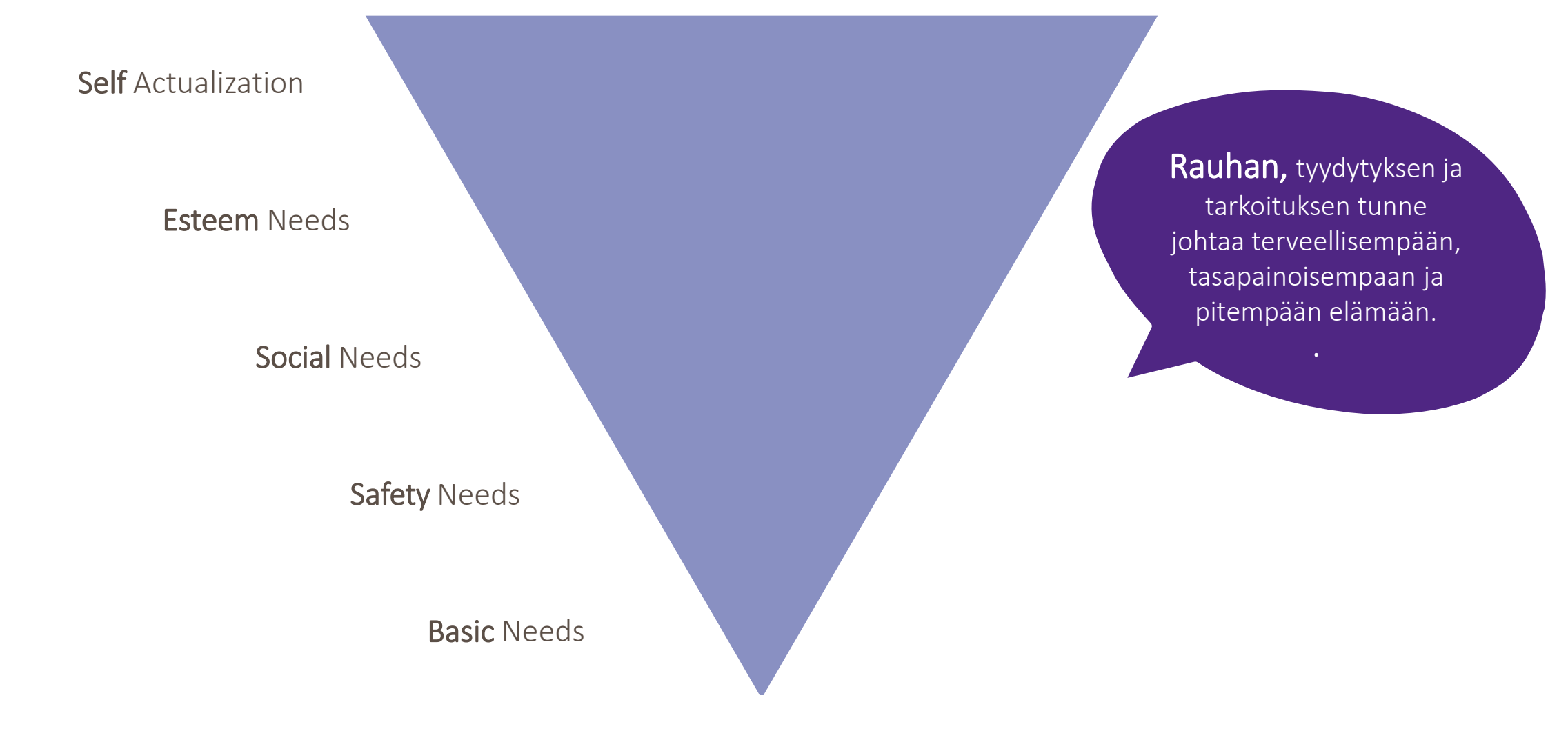

## LUOMUA PIDEMMÄLLE

#### **"TÄMÄN PÄIVÄN LUOMUKULUTTAJA" ..**

.... asettaa luomutuotteille nykyistä lainsäädäntöä tiukemmat vaatimukset. "Luomun" odotetaan lähtökohtaisesti olevan kestävän kehityksen mukaista.

Kuluttaja on hyvin tietoinen kestävän kehityksen kysymyksistä ja haluaa nähdä enemmän toimintaa.

They want to be part of the solution!

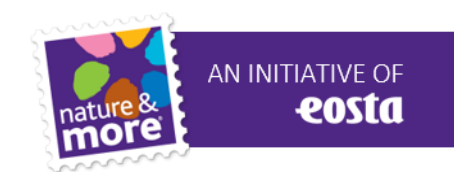

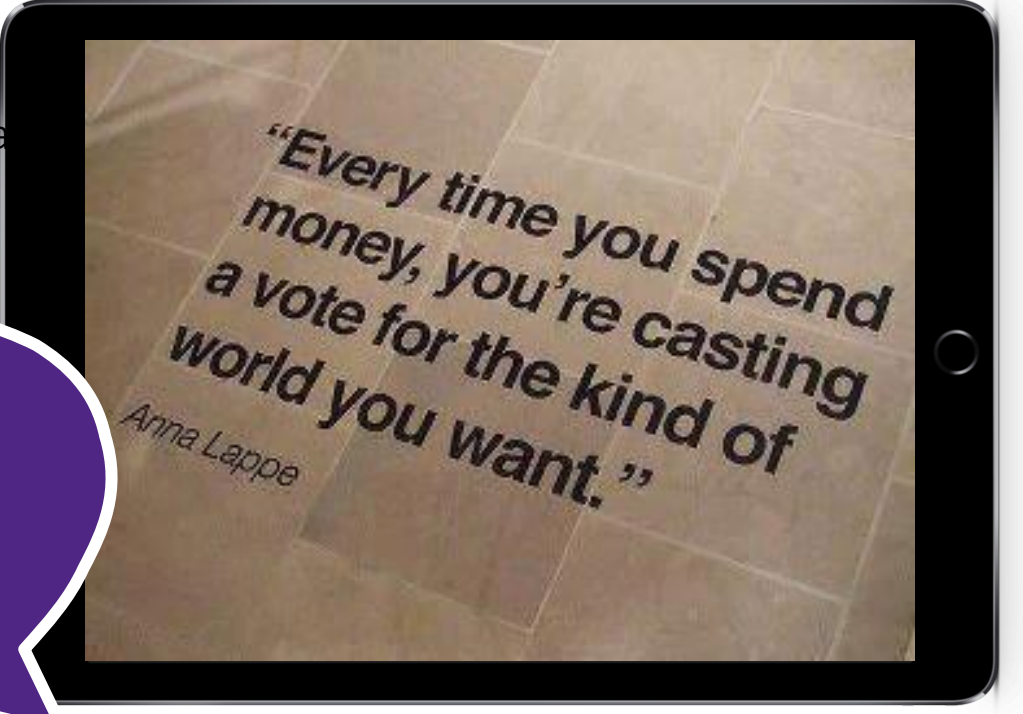

### TRACE & TELL

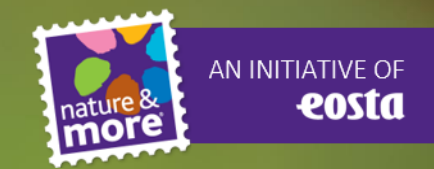

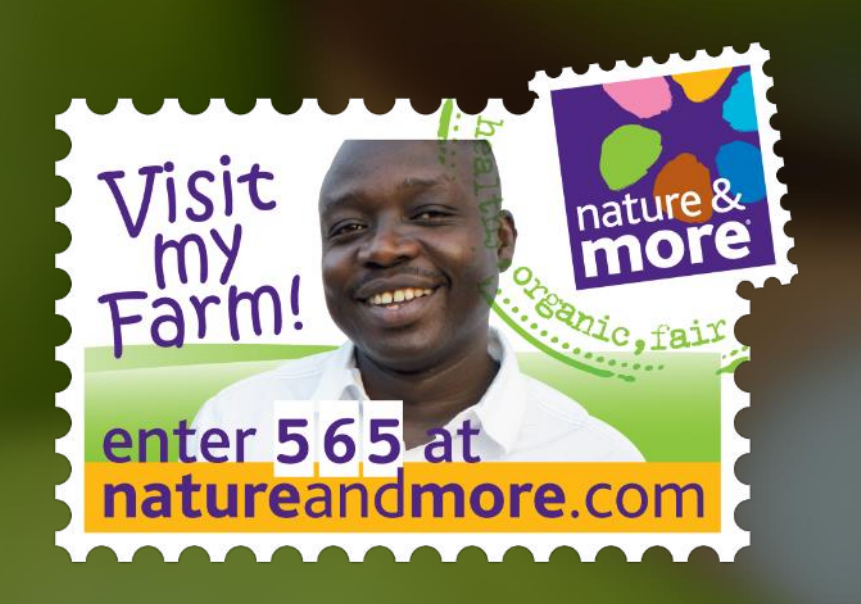

### NATURE & MORE GROWERS

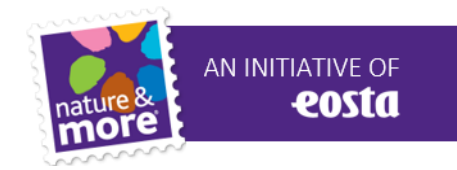

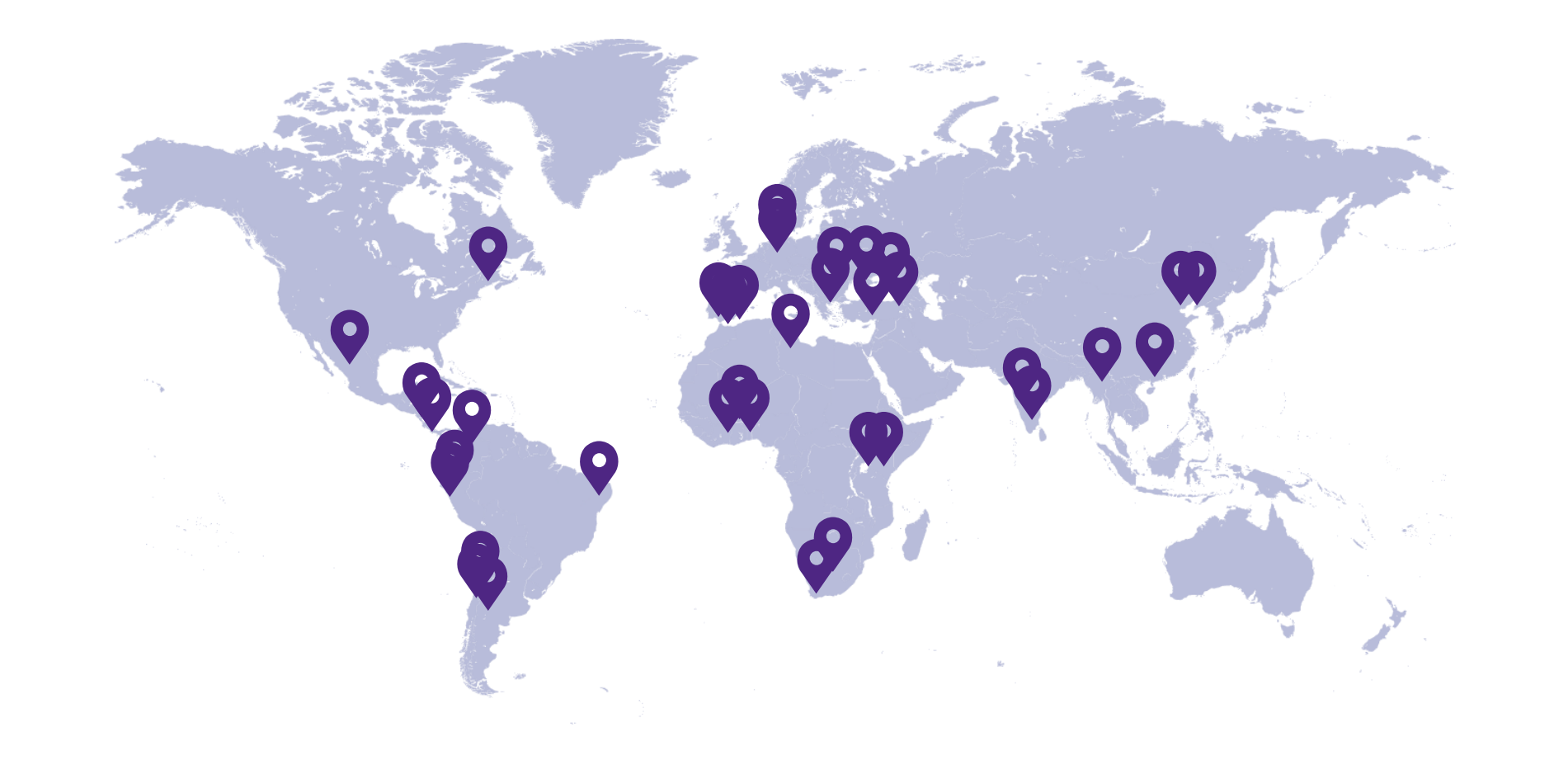

### **GROWER STAMP**

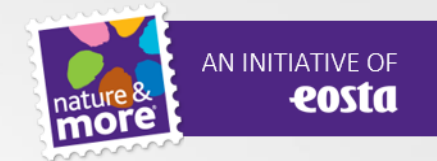

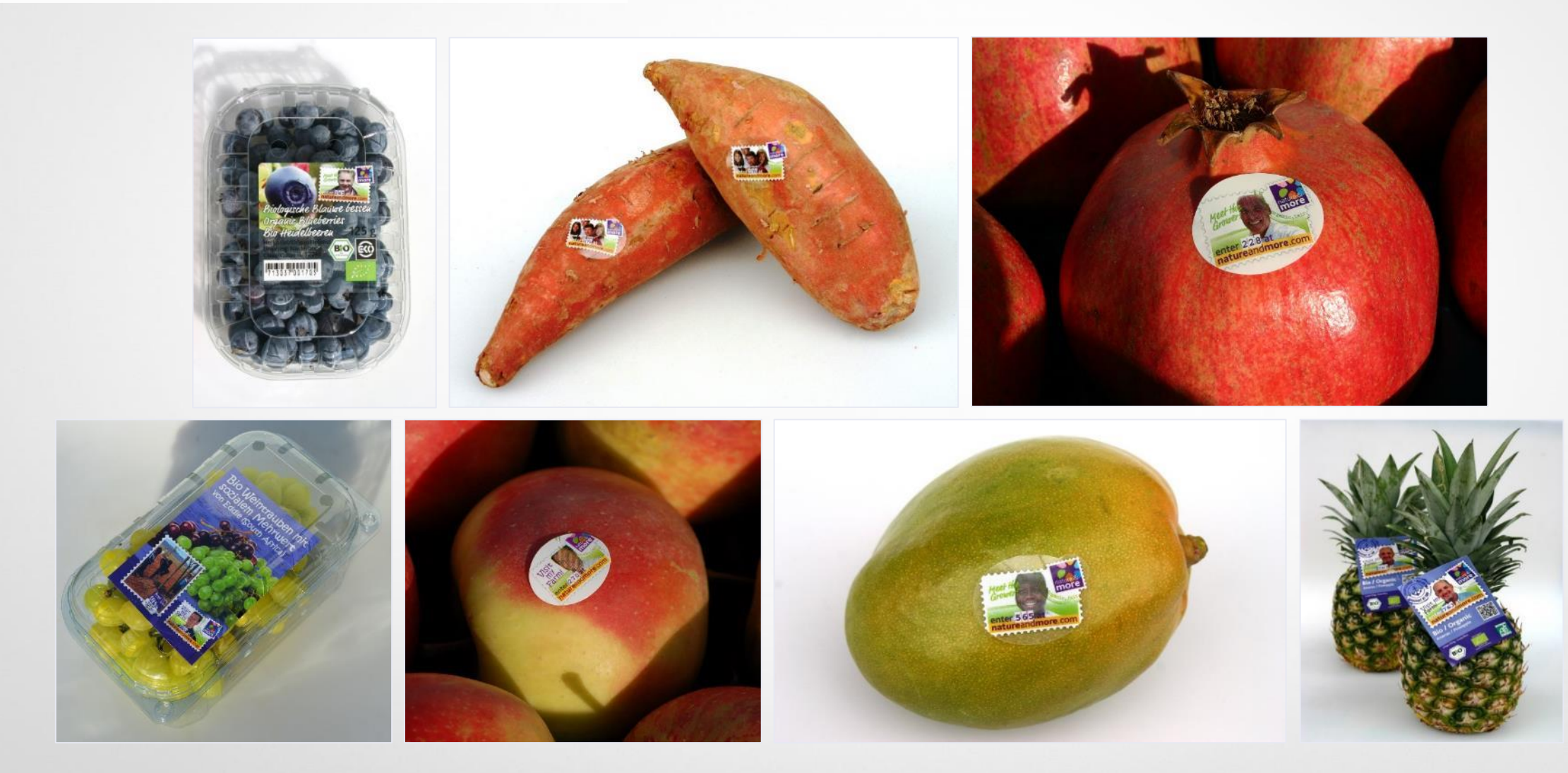

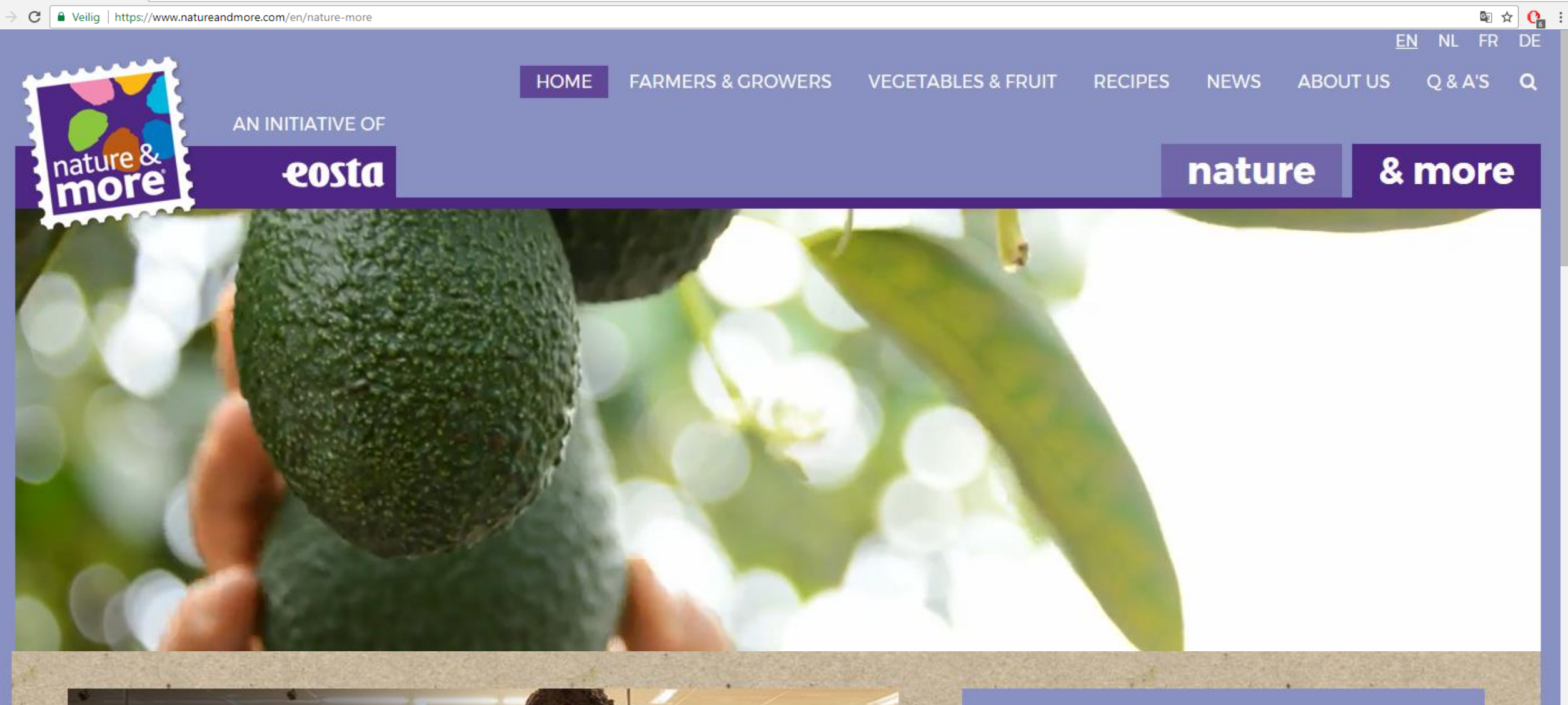

\$2

#### The True Cost of Food

#### MEET OUR GROWERS

123

Search

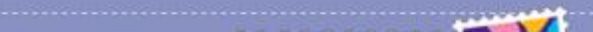

## LÄPINÄKYVYYS

- Viljelijät
- Tuotteet
- Projektit ja kampanjat
- Taustatieto
- Blogi
- Reseptit
- Facebook ja Twitter
- Kuluttajien palaute

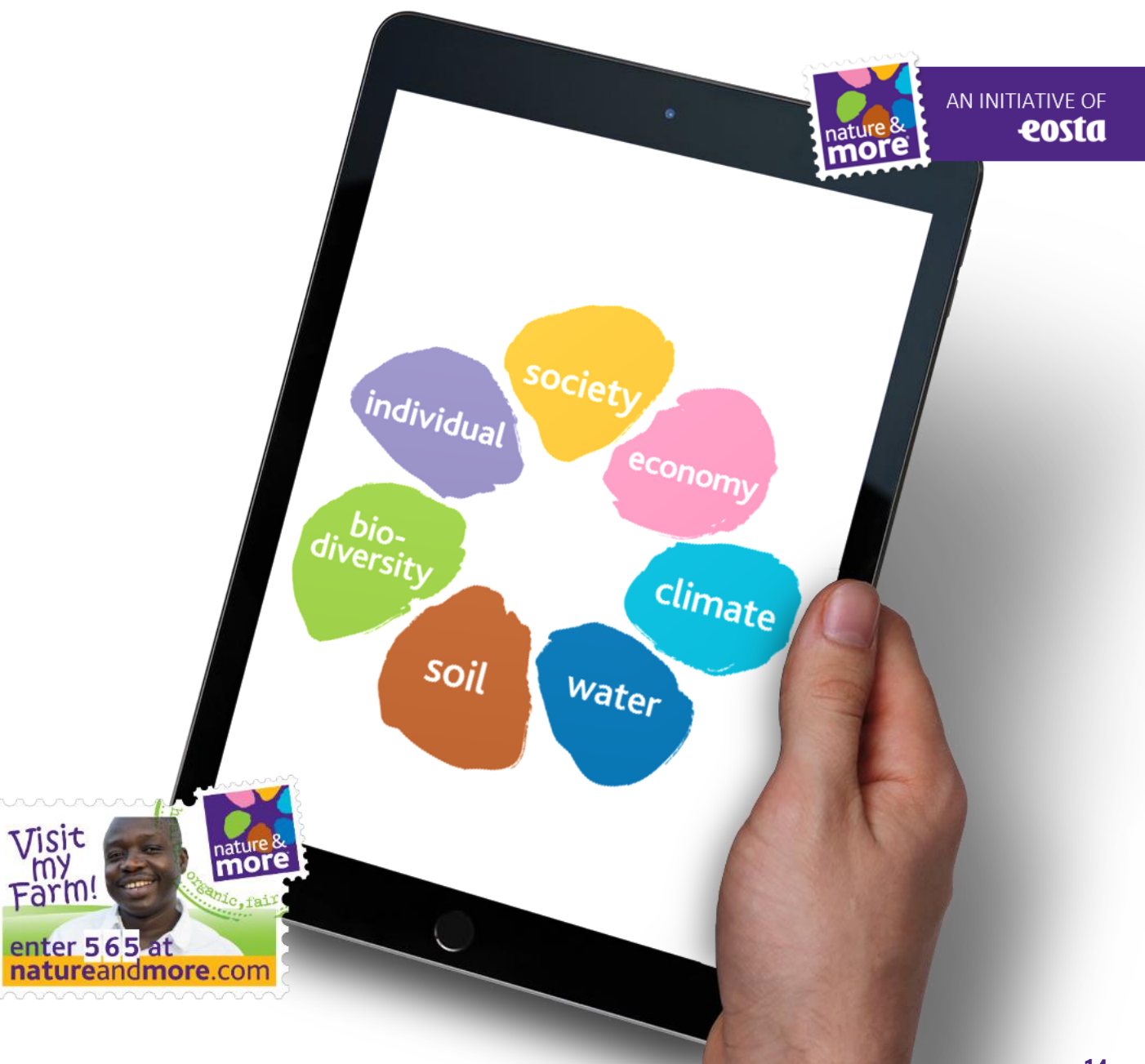

# KESTÄVÄN KEHITYKSEN KUKKANEN

#### TAVOITTEET

Vastaaminen tiedostavan kuluttajan kestävyysodotuksiin

Kertominen Nature & More viljelijöiden toiminnasta ja suunnitelmista

Kestävyyskysymysten selvittäminen viljelijöille, asiakkaille ja kuluttajille

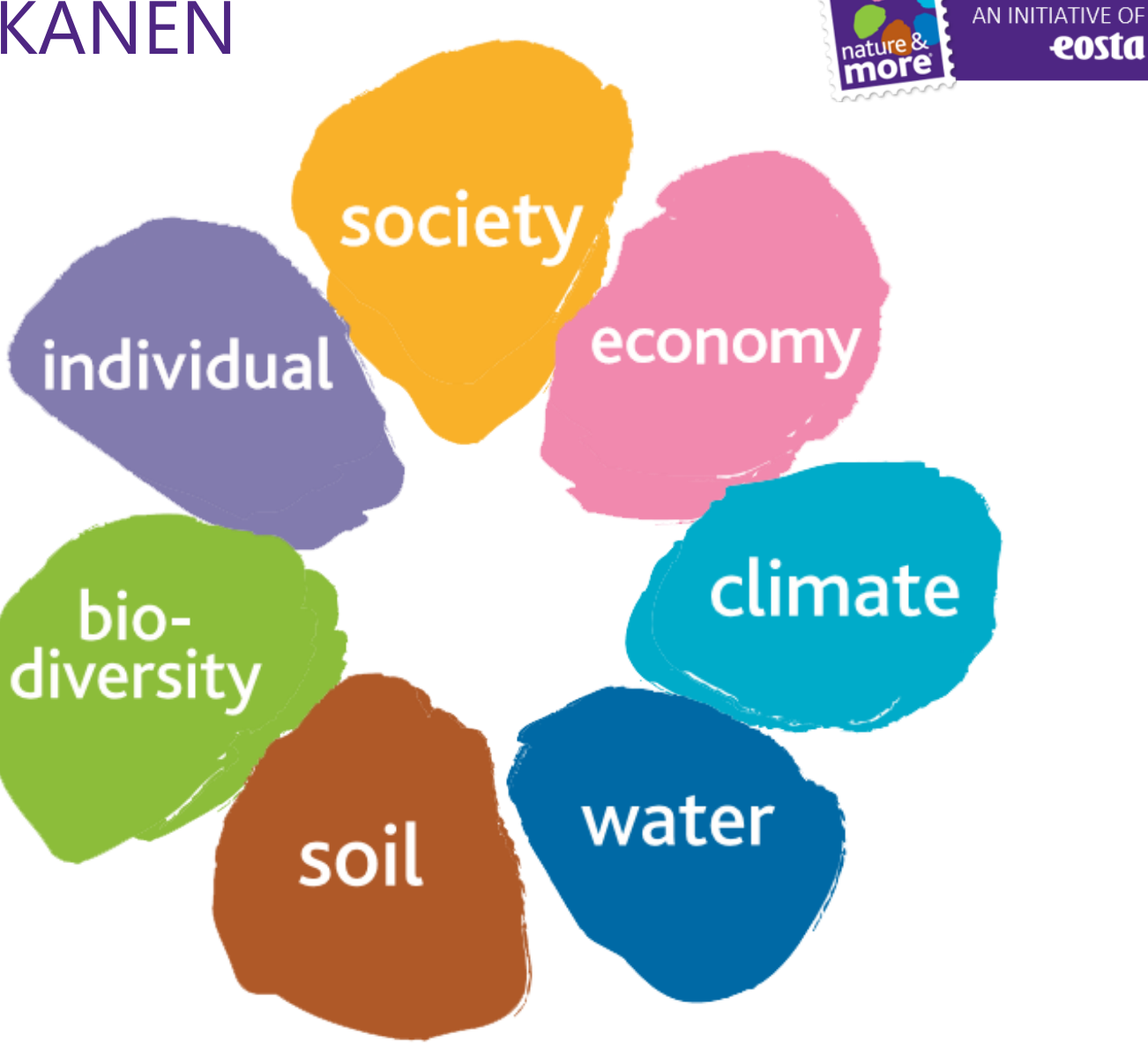

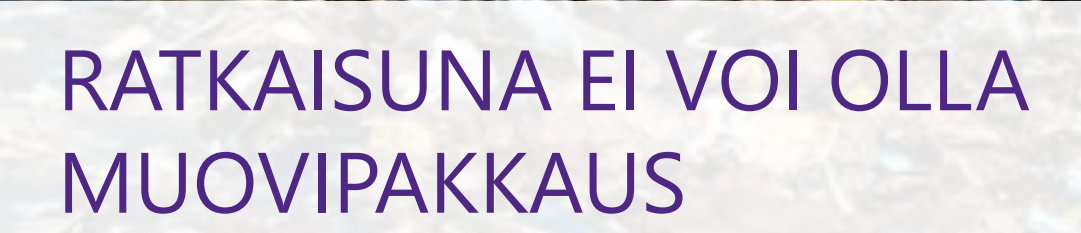

AN INITIATIVE OF **COSTA** 

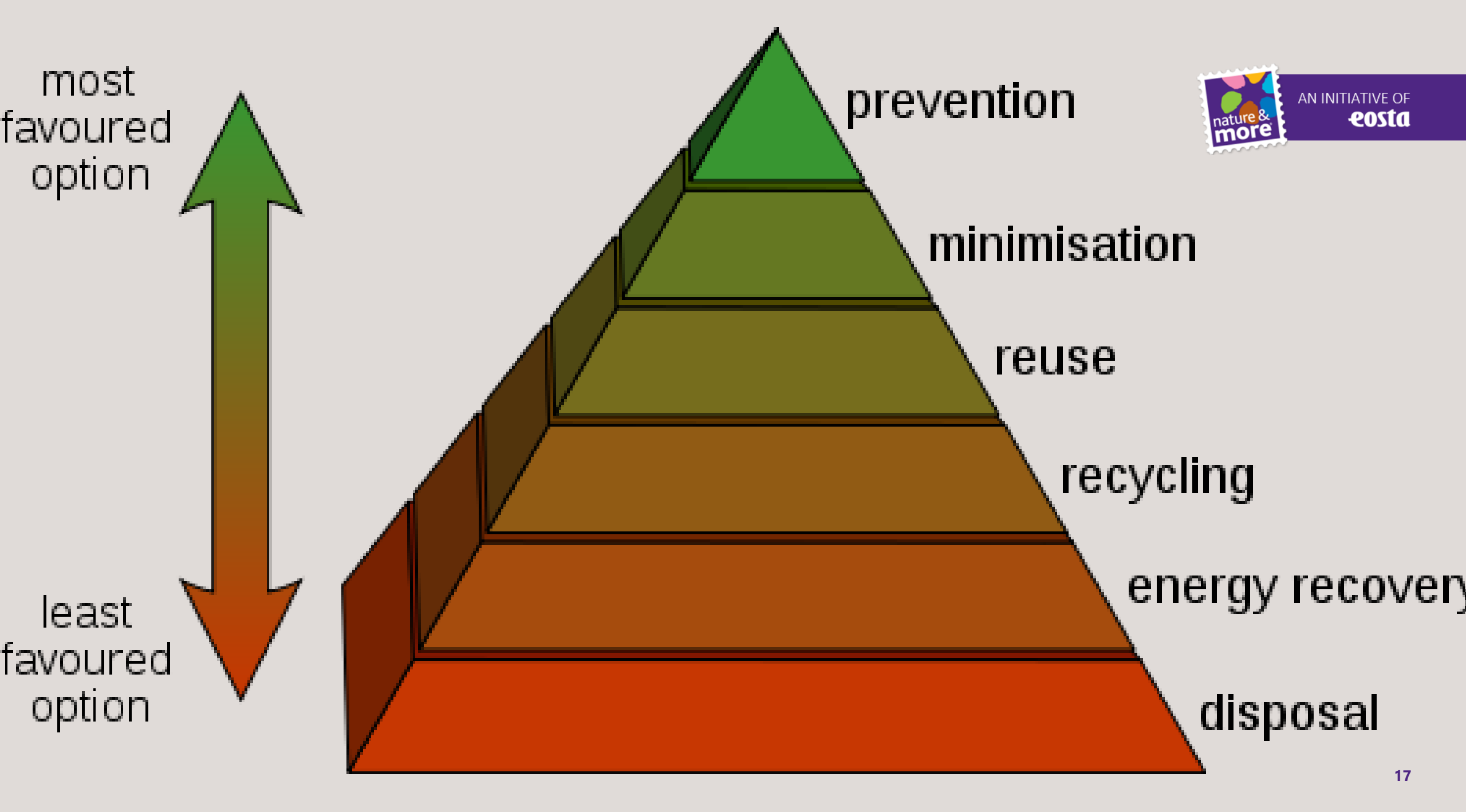

## EOSTAN PAKKAUSPOLITIIKKA

- Ei pakkausta
- Natural Branding polttomerkintä
- Tarra tuotteessa
- Sokeriruoko(kartonki), ei kalvoa
- Sokeriruoko(kartonki), (bio)kalvo

Nathalie Gordon @awlilnatty · Mar 3

- Biomuovipakkaus
- Perinteinen muovipakkaus

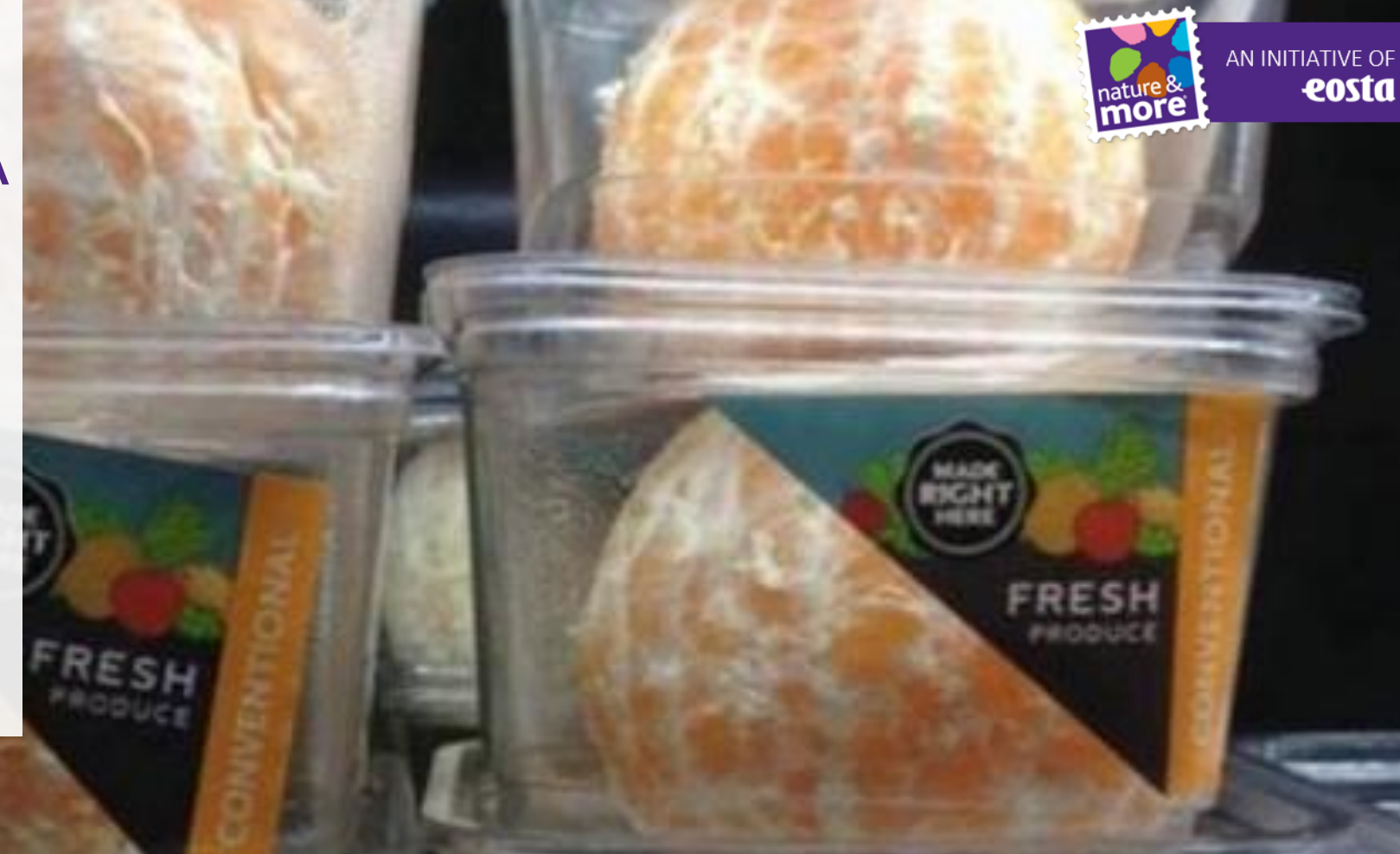

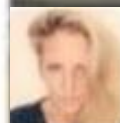

If only nature would find a way to cover these oranges so we didn't need to waste so much plastic on them.

## EI PAKKAUSTA

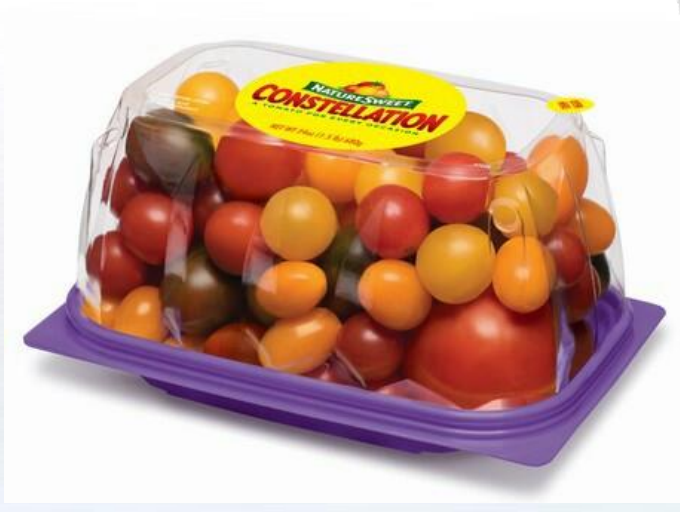

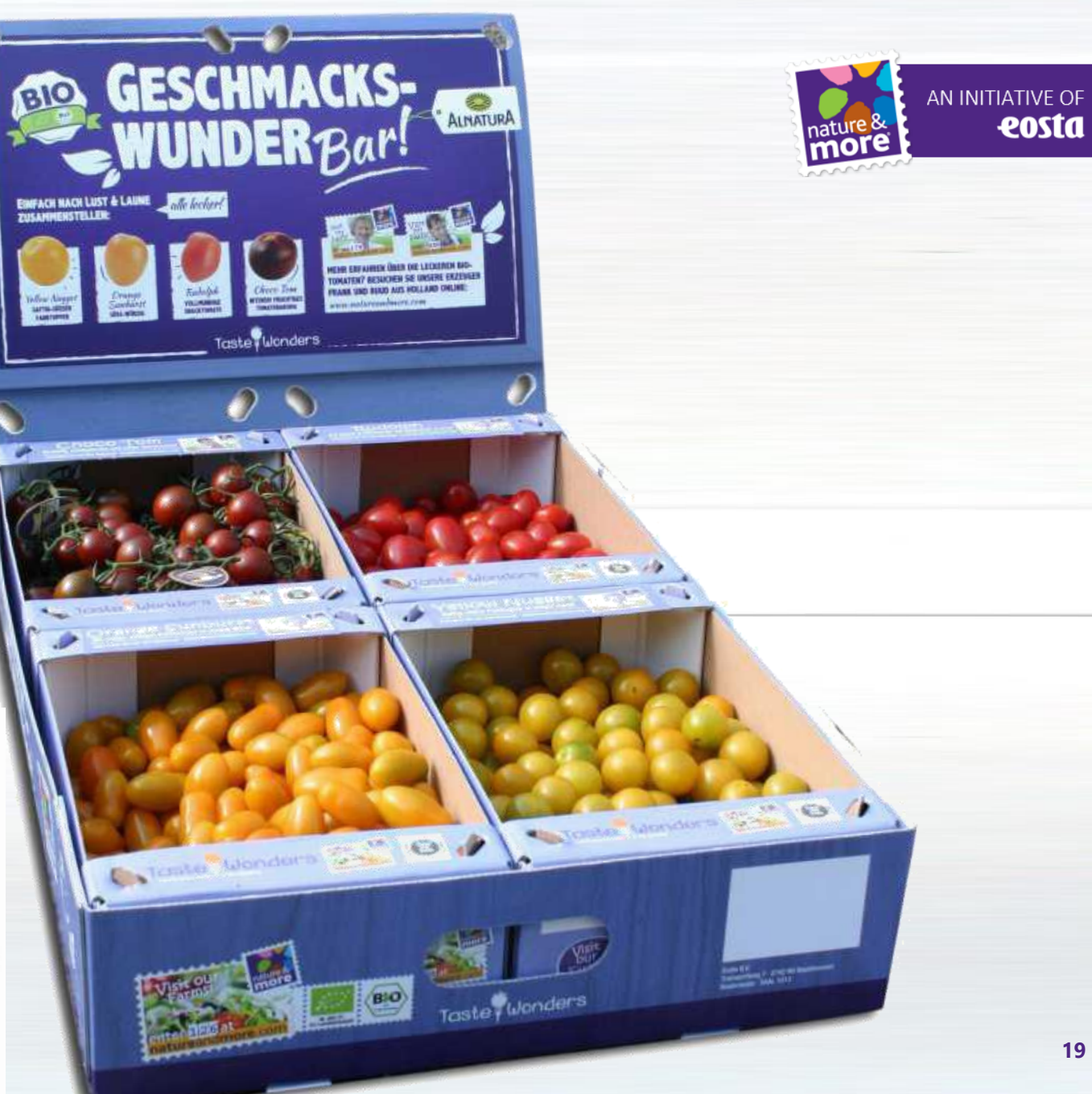

## **EROON MUOVISTA**

AN INITIATIVE OF

eosta

- Euroopan lainsäädäntö vaatii luomutuotteiden erottamista muista tuotteista
- Siksi tuoreet luomuhedelmät ja kasvikset pakataan usein haitallisiin kertakäyttöpakkauksiin
- 60 % pakataan vain tästä syystä
- Emme hyväksy tätä ja etsimme kestävämpiä vaihtoehtoja

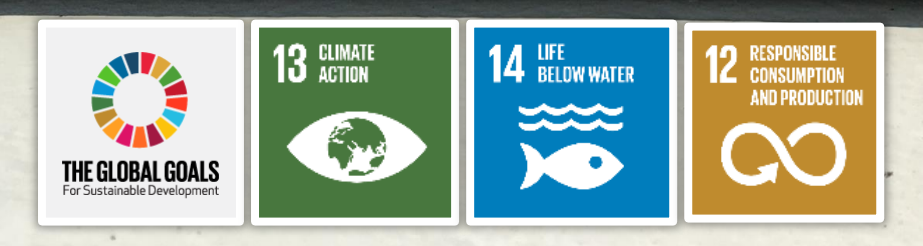

nature &

## IHMISET VIHAAVAT **MUOVIA**

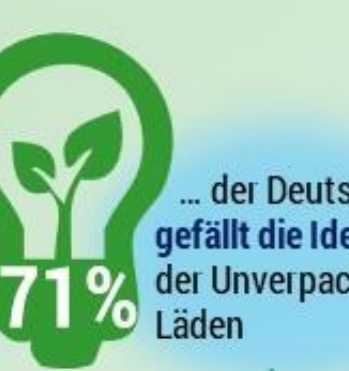

aber nur **Ö**% haben dort bereits einmal eingekauft

**4**% der Männer kochen nicht mit frischen Zutaten und würden Fertiggerichte in Unverpackt-Läden vermissen

### **UNVERPACKT EINKAUFEN**

Eine repräsentative Umfrage unter 1.016 Deutschen zwischen 18 und 69 Jahren zum Potenzial von Unverpackt-Läden

... der Deutschen gefällt die Idee der Unverpackt-

> 72% der Männer und 78% der Frauen ziehen den Einkauf unverpackter Lebensmittel in Betracht

Lebensmittel, für die die Deutschen Mehrwegbehälter zum Einkaufen mitbringen würden:

81%

Gemüse

Obst

84%

69%

Nüsse

Aber nur jeder **2.** wäre bereit für biologisch abbaubare Verpackungen mehr zu zahlen

73% der Deutschen möchten allgemein Verpackungen vermeiden und 72% zudem die Umwelt schützen

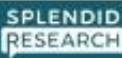

## NATURAL BRANDING

- Iuonnollinen polttomerkintä
- Hedelmään tai kasvikseen poltetaan merkki luonnollisella, ympäristöystävällisellä tavalla
- Täysin turvallinen ja luonnollinen menetelmä, jossa tuotteeseen ei kosketa
- Tuotteen kuoren ulkopinnasta poistetaan tarkkuuslaserilla pigmenttiä
- Ei haitallisia vaikutuksia tuotteen makuun, aromiin tai säilyvyyteen

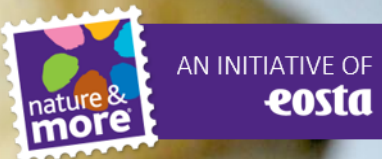

## LUONNOLLINEN POLTTOMERKINTÄ

- Projektin käynnistys: 2011
- Lanseeraus markkinoille (testaus ICAketjun kanssa Ruotsissa): 2016
- Nykyvaihe: 10 asiakasta 5 maassa
- Paljon julkisuutta eri puolilla maailmaa

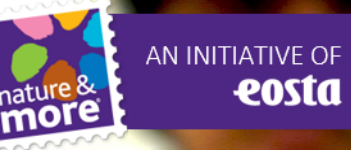

## POLTTOMERKINNÄN VAIHEET 1 - 2 - 3

- Vaihe 1: helposti merkittävät tuotteet, joiden kuorta ei yleensä syödä
- Vaihe 2: helposti merkittävät tuotteet, joiden kuori syödään
- Vaihe 3: tuotteet, joiden merkitseminen ei aikaisemmin onnistunut, mutta on nyt mahdollista

 Haasteet: paprika, värikkäät omenat

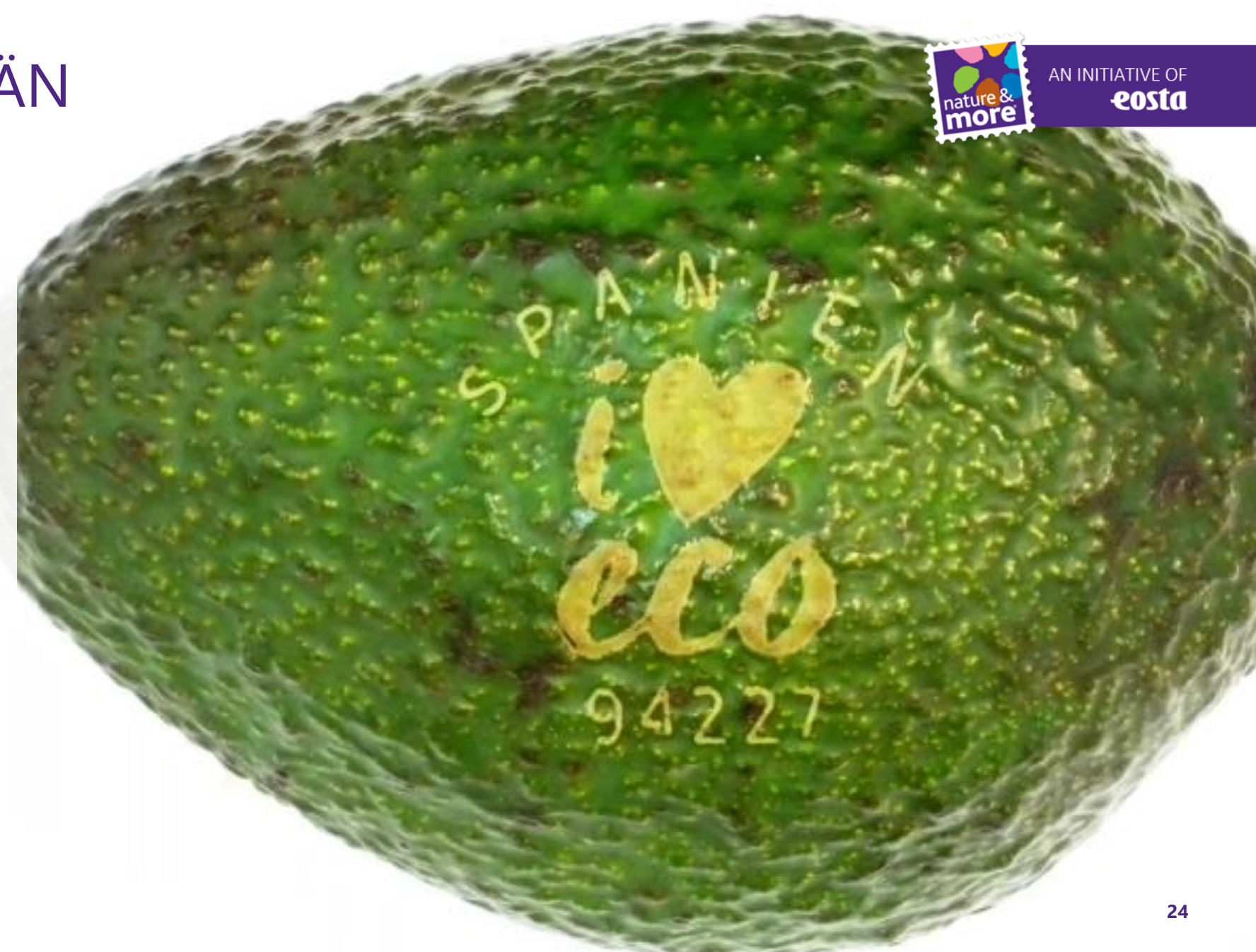

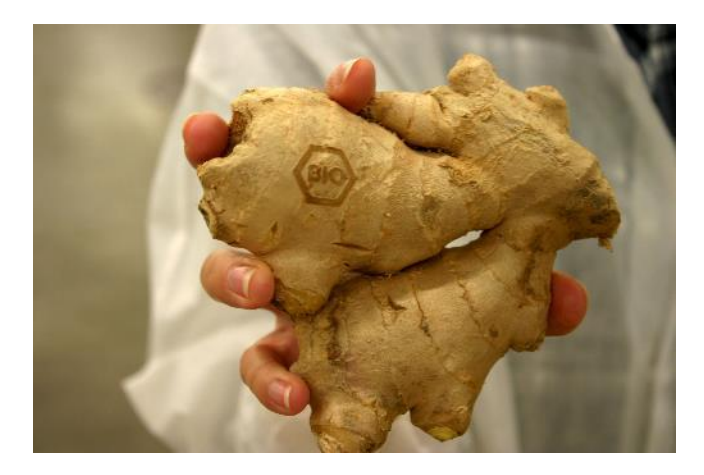

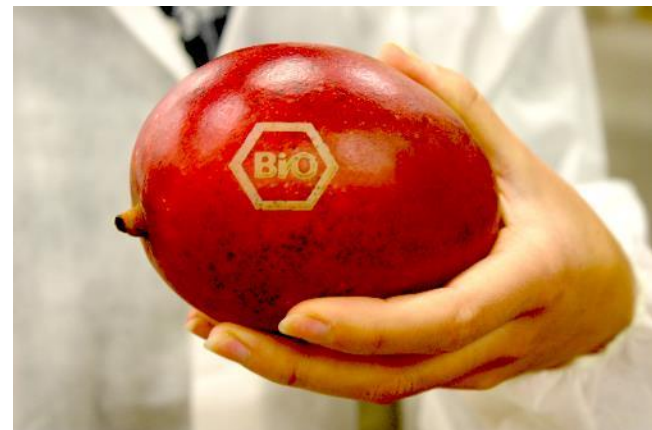

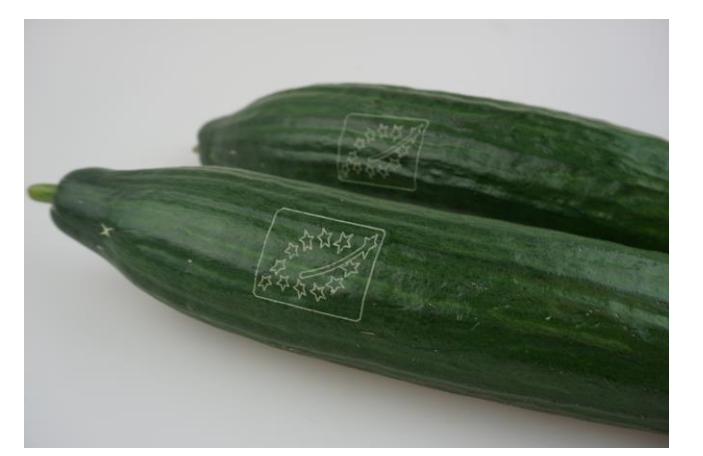

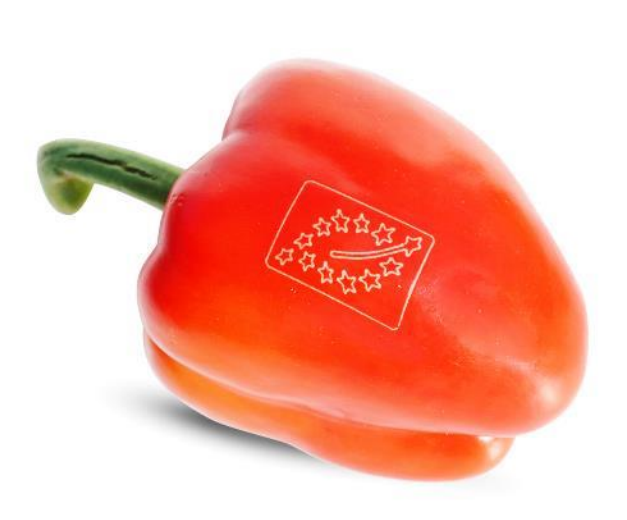

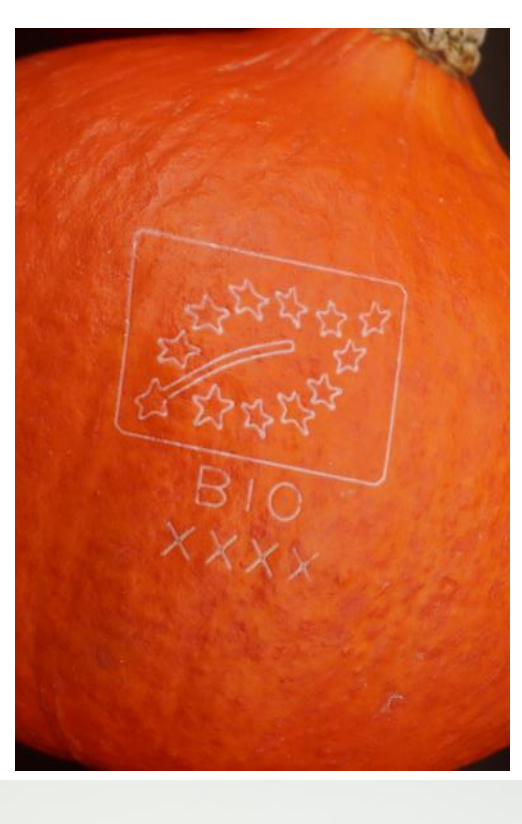

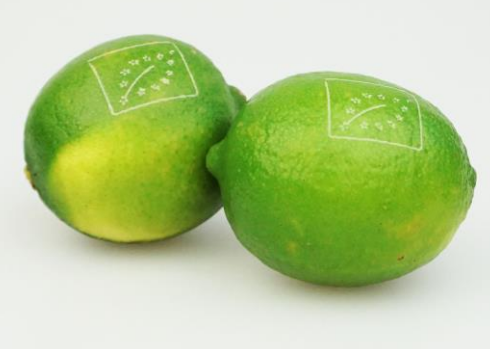

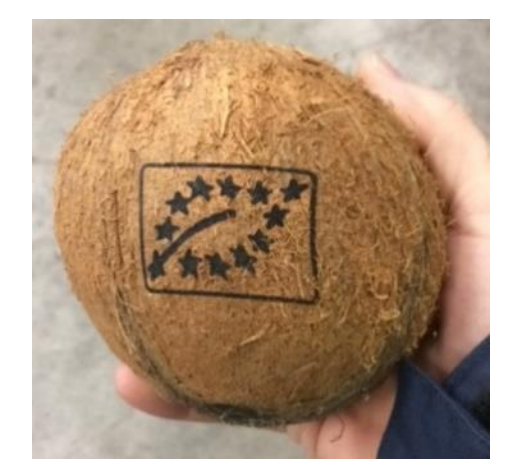

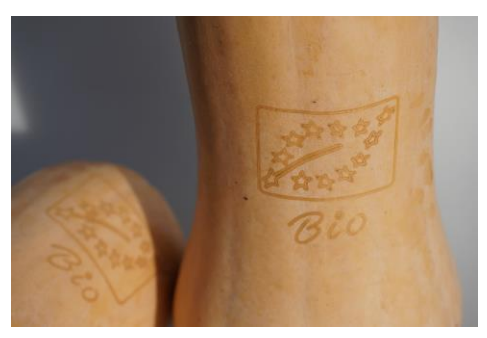

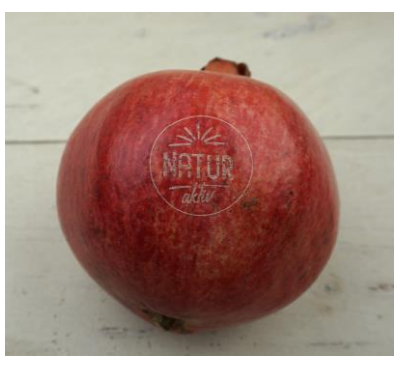

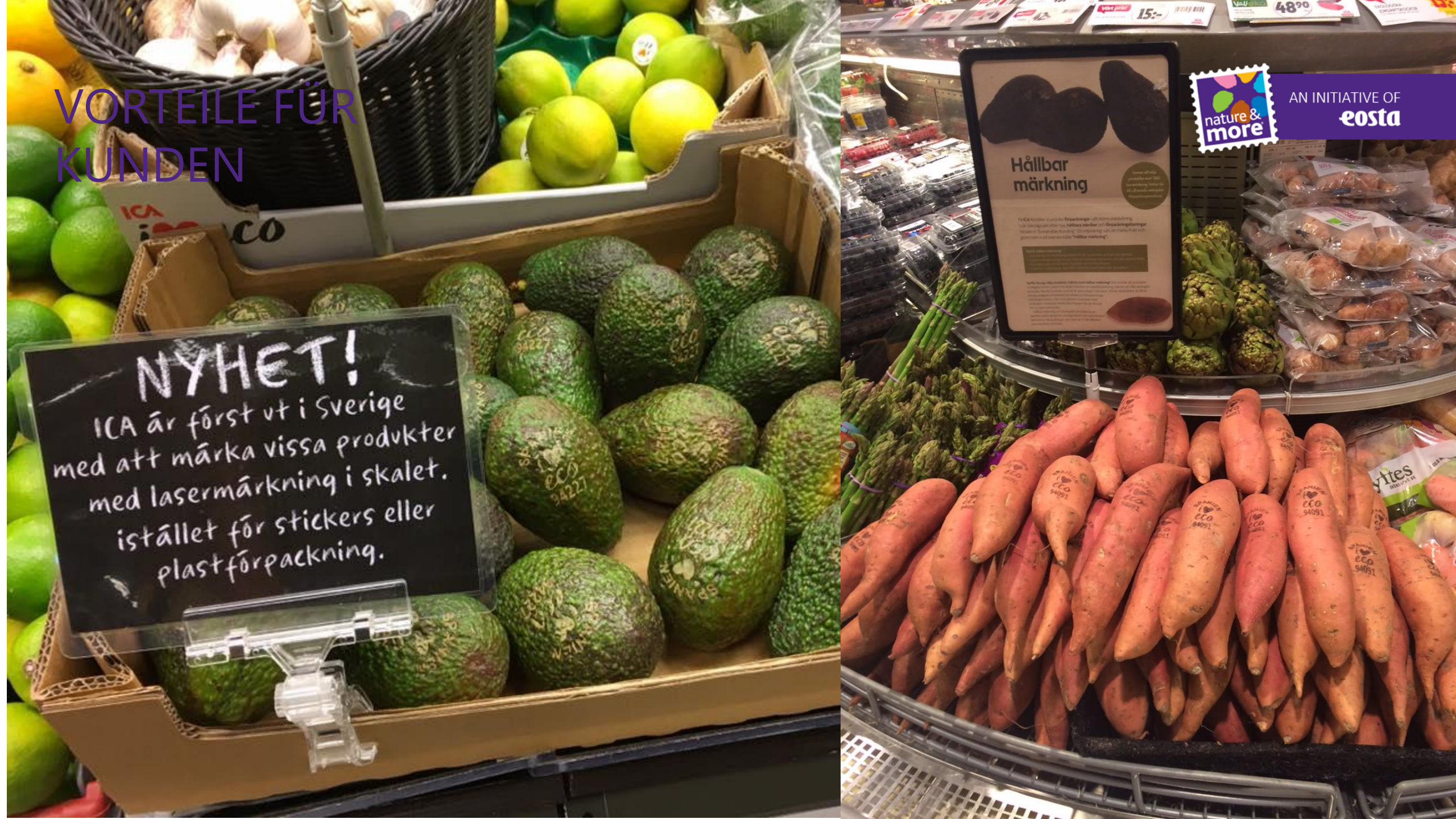

## KARTONKIALUSTA

- Vahva kierrätyskelpoinen materiaali
- Helppo kantaa
- Valmistettu uusiutuvasta raaka-aineesta
- Näyttää ja tuntuu miellyttävältä ja luonnolliselta
- Tuote selvästi näkyvissä
- Tuote pysyy paikallaan

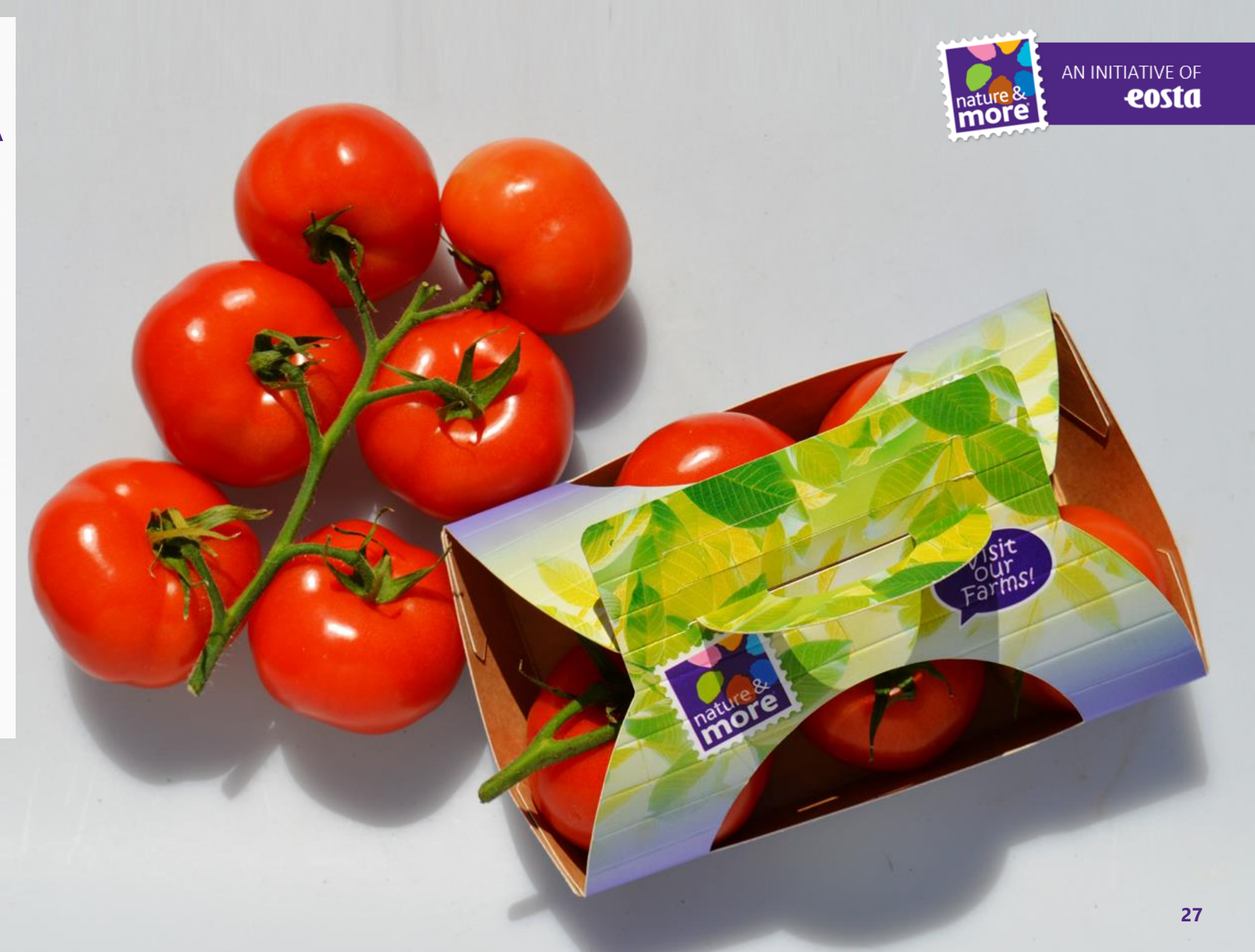

## SOKERIRUO'OSTA YLIJÄÄVÄ AINES

- Uusiutuva, nopeakasvuinen laji, monta satoa vuodessa
- Kuitu valmistetaan jäteaineksesta
- 100-prosenttisesti muuntogeenitön
- "Puuton" yhtäkään puuta ei tarvitse kaataa

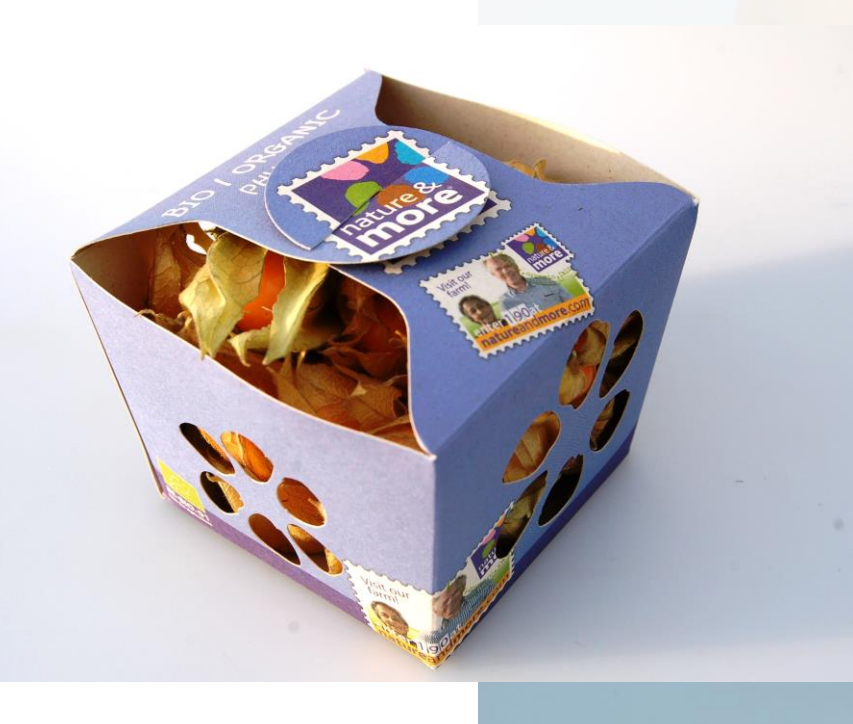

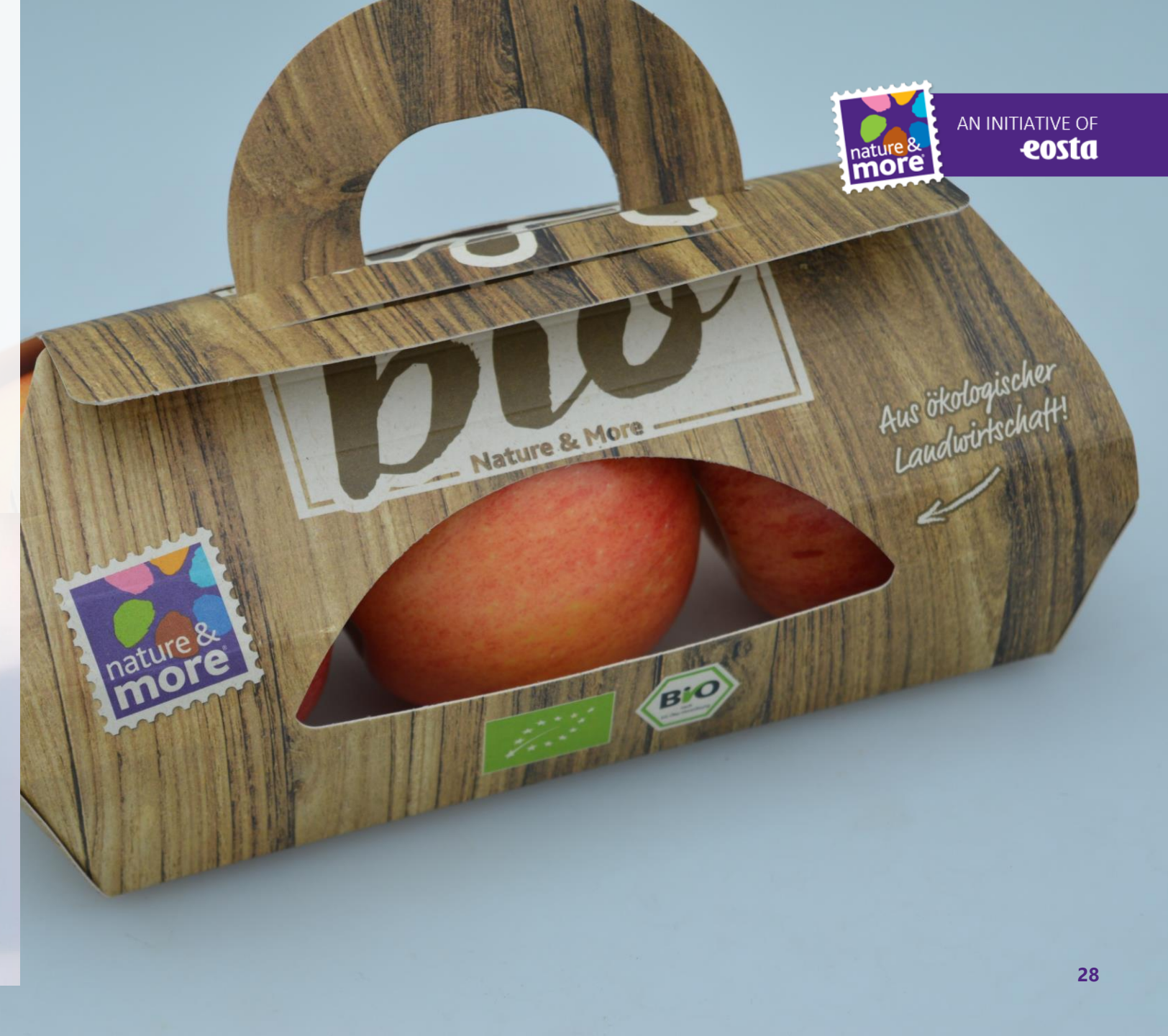

## SOKERIRUO'OSTA YLIJÄÄVÄ AINES

- Taatusti öljytön
- Näyttää ja tuntuu luonnolliselta
- Voidaan kierrättää paperin mukana
- Tuotanto ei vaadi uutta viljelymaata

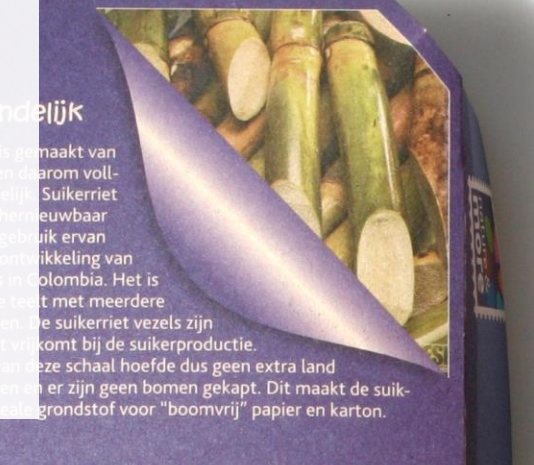

#### 100% respectueux de l'environnement

Cet emballage est fabriqué à partir de fibres de canne à sucre, il est donc 100% respectueux de l'environnement. La canne à sucre est un matériau naturel et renouvelable qui participe au développement de certaines régions en Colombie. C'est une culture à croissance rapide comprenant de nombreuses récoltes. Les fibres de canne à sucre sont un résidu de l'industrie sucrière, ce qui signifie qu'aucune terre sup-plémentaire et qu'aucun abattage d'arbres n'ont été nécessaires pour produire cet emballage. Les fibres de sucre de canne sont donc une alternative idéale, sans recours à la ressource bois, à la production de papier et de carton.

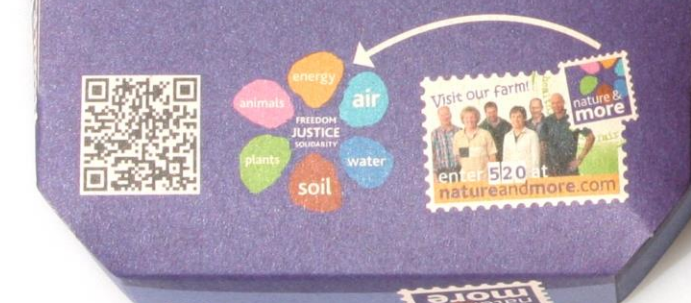

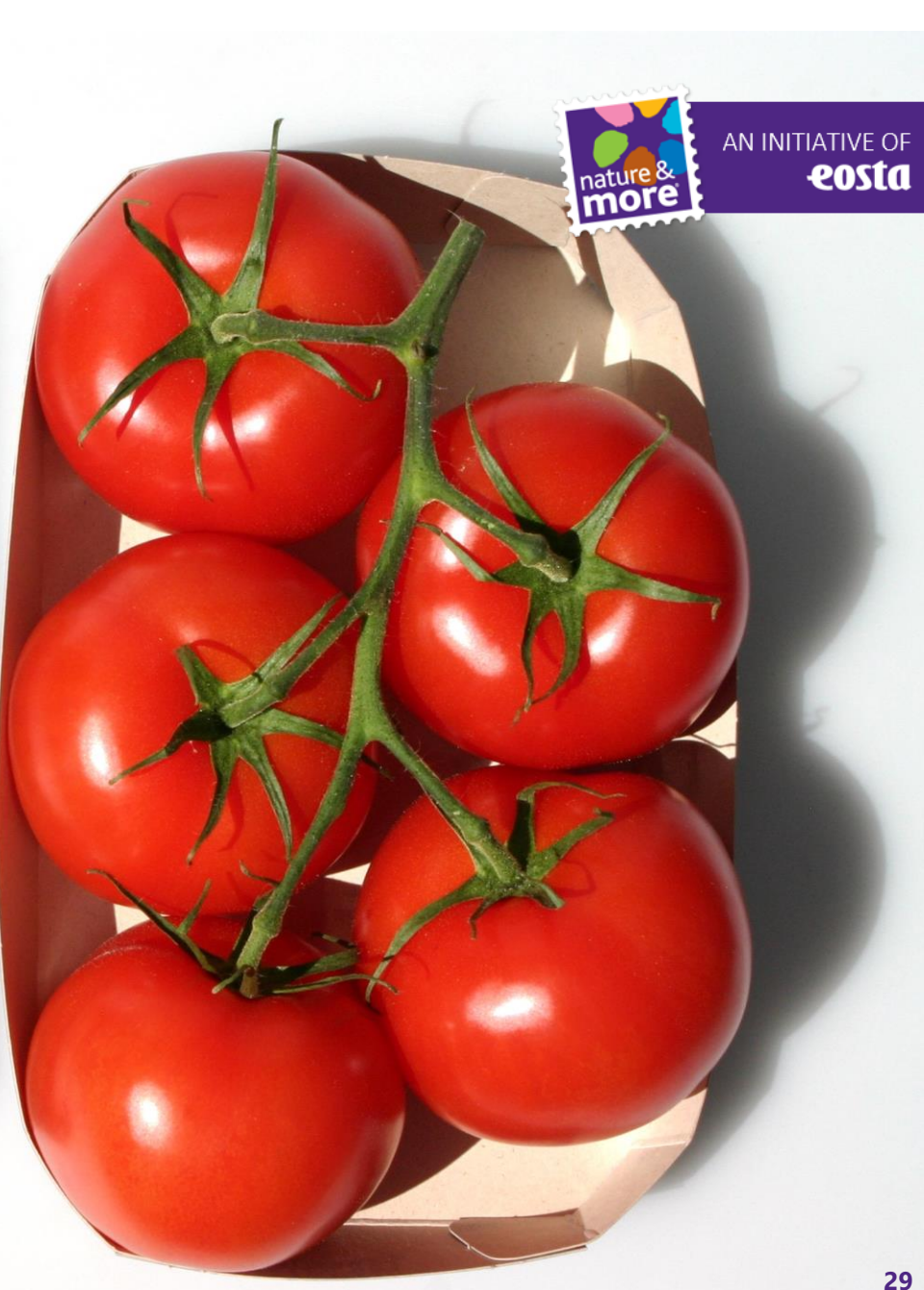

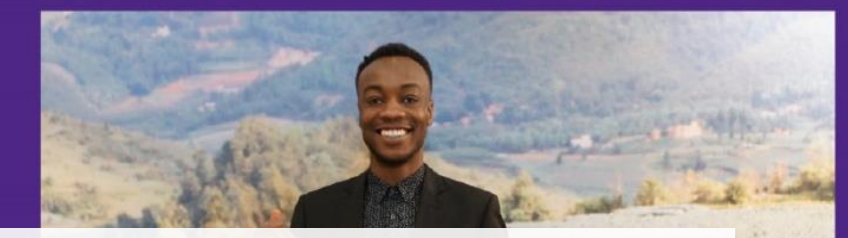

## SDG 'S

- Connect sustainable organic agriculture with global goals
- Show that our sector is not just interested in making money
- Make the goals concrete for people who are not actively involved

"Be the change! Your daily shopping is your voting booth"

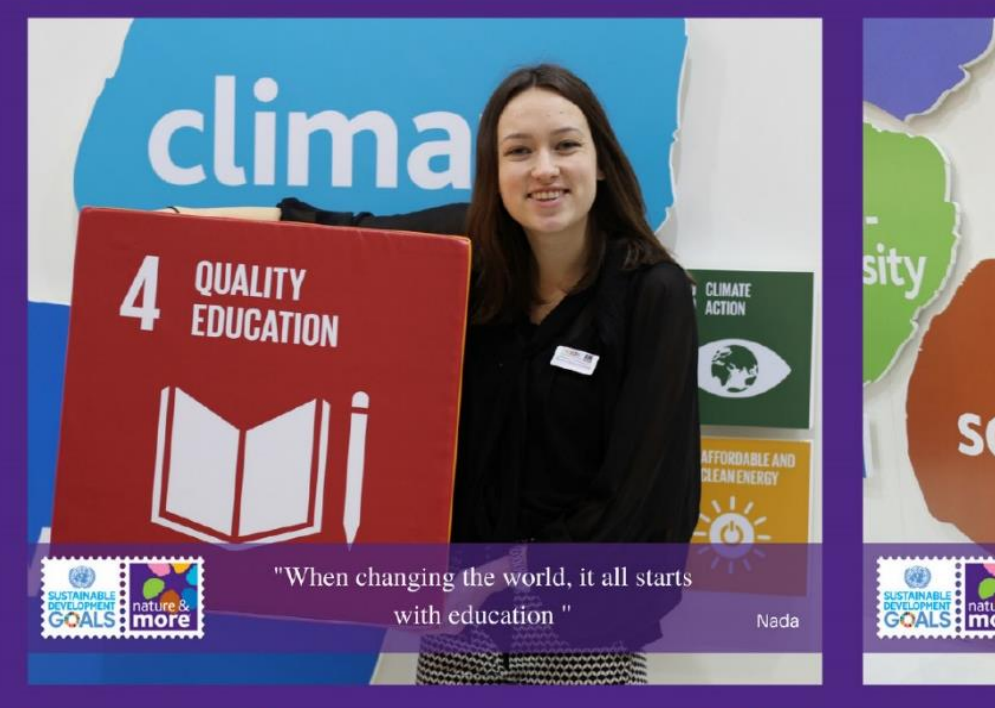

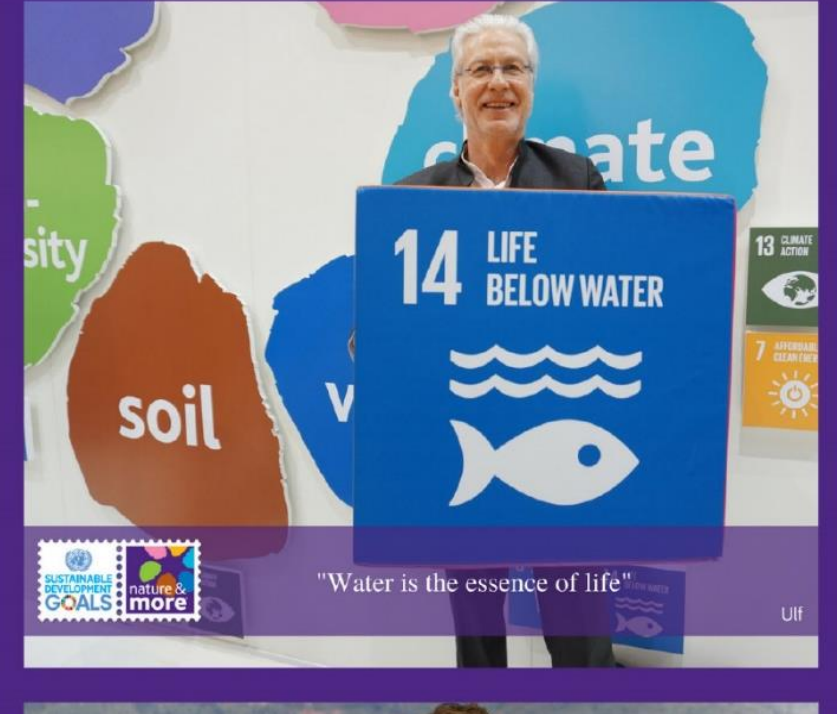

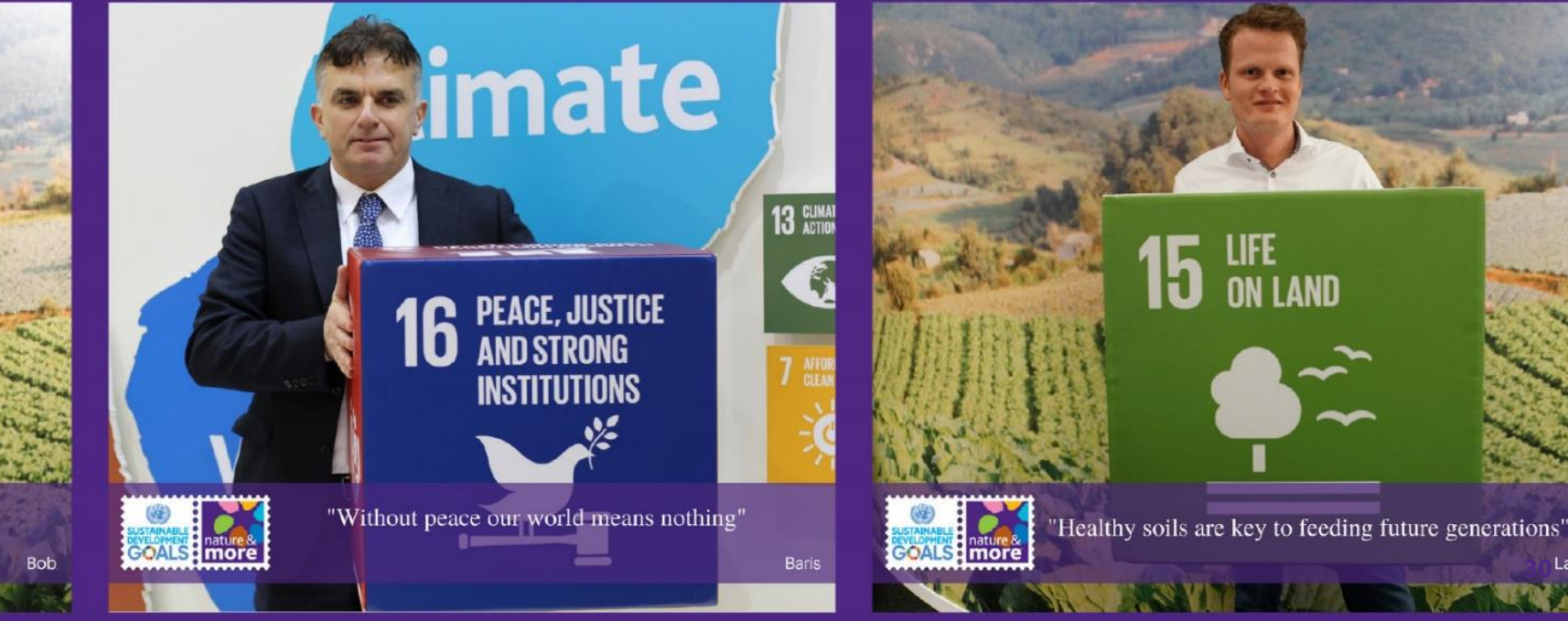

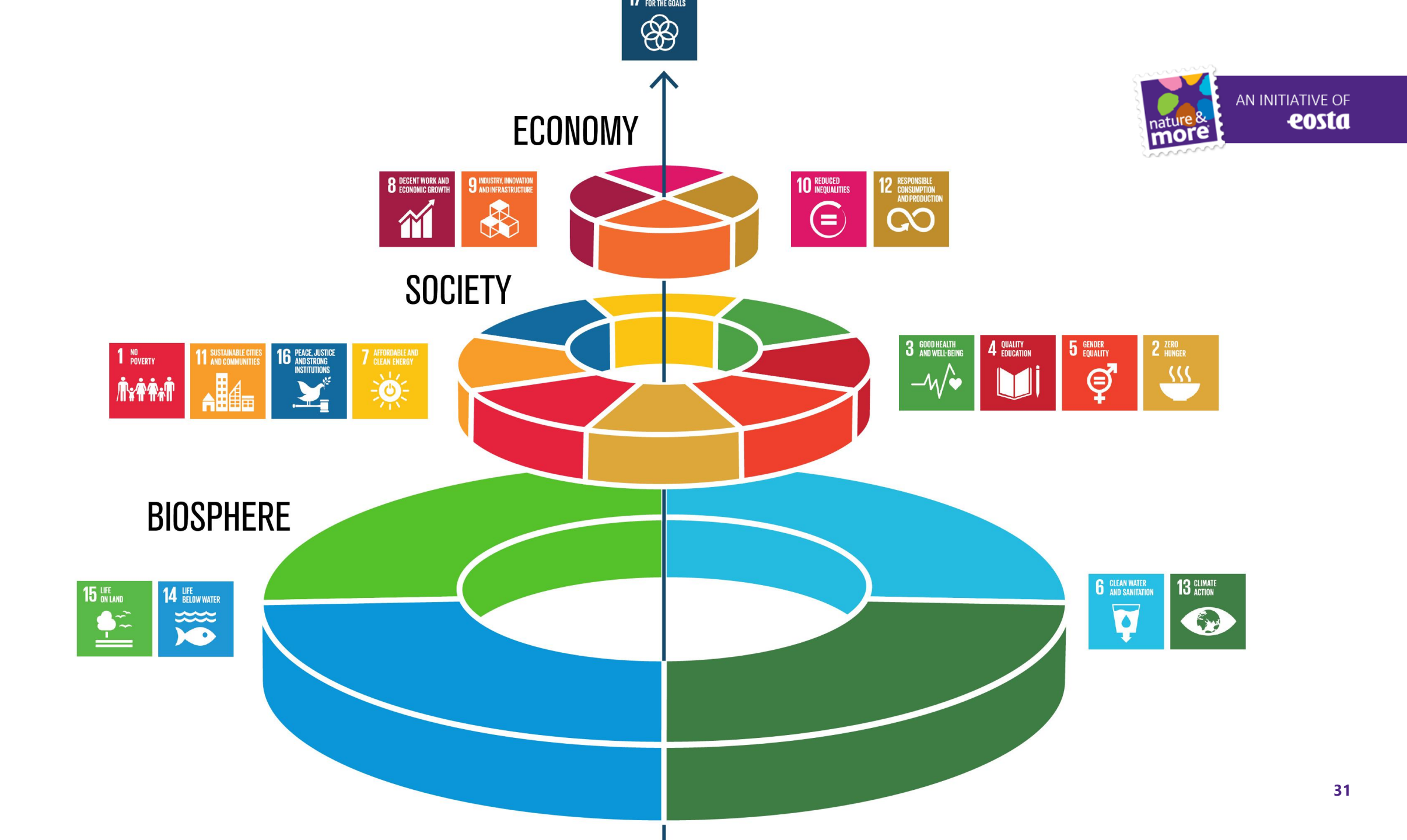

#### KITOS ETTÄ TUET KESTÄVÄÄ LUOMUVILJELYÄ JA KESTÄVIÄ PAKKAUSTAPOJA!

WWW.EOSTA.COM

nature & more &

Follow us on **f**